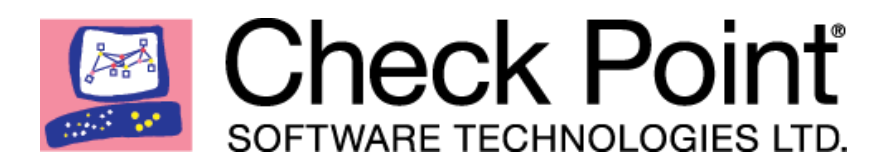

26 May 2020

### SandBlast Mobile for Microsoft Intune

Integration Guide

[Classification: None]

# Check Point Copyright Notice

© 2020 Check Point Software Technologies Ltd.

All rights reserved. This product and related documentation are protected by copyright and distributed under licensing restricting their use, copying, distribution, and decompilation. No part of this product or related documentation may be reproduced in any form or by any means without prior written authorization of Check Point. While every precaution has been taken in the preparation of this book, Check Point assumes no responsibility for errors or omissions. This publication and features described herein are subject to change without notice.

#### **RESTRICTED RIGHTS LEGEND:**

Use, duplication, or disclosure by the government is subject to restrictions as set forth in subparagraph (c)(1)(ii) of the Rights in Technical Data and Computer Software clause at DFARS 252.227-7013 and FAR 52.227-19.

#### TRADEMARKS:

Refer to the <u>Copyright page</u> for a list of our trademarks.

Refer to the Third Party copyright notices for a list of relevant copyrights and third-party licenses.

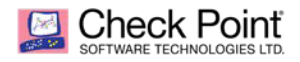

# Table of Contents

| About Check Point SandBlast Mobile                                                                                                    | 5                                                                                            |
|----------------------------------------------------------------------------------------------------|----------------------------------------------------------------------------------------------|
| General Workflow                                                                                                    | 5                                                                                            |
| Introduction to the SandBlast Mobile Integration Guide                                                                                                    | 6                                                                                            |
| Solution Architecture                                                                                                    | 7                                                                                            |
| Preparing UEM Platform for Integration                                                                                                    | 9                                                                                            |
| Prerequisites                                                                                                    | 9                                                                                            |
| Creating a User Group for SandBlast Mobile                                                                                                    |                                                                                              |
| Creating Security Group for your Devices                                                                                                    |                                                                                              |
| Adding User Licenses to the Security Group                                                                                                    |                                                                                              |
| Adding Users to the Security Group                                                                                                    |                                                                                              |
| Enrolling Devices to Microsoft Intune                                                                                                    | 15                                                                                           |
| Creating Administrator Account for Integration with the SandBlast Mobile                                                                                                    | 15                                                                                           |
| Configuring the Check Deint SondDleet Mehile Deckhoord UEM Integratio                                                                                                    | n Settings 17                                                                                |
| Comiguring the Check Point Sandblast Mobile Dashboard UEM Integratio                                                                                                    | n Settings 17                                                                                |
| Prerequisites                                                                                                    |                                                                                              |
| Configuring UEM Integration Settings                                                                                                    |                                                                                              |
| Configuring UEM Integration Settings<br>Configuring UEM to Deploy the SandBlast Mobile Protect app                                                                                                    |                                                                                              |
| Configuring UEM Integration Settings<br>Configuring UEM Integration Settings<br>Configuring UEM to Deploy the SandBlast Mobile Protect app<br>Enabling the MTD Connector in Microsoft Intune Portal                                                                                                    |                                                                                              |
| Configuring the Check Point SandBlast Mobile Dashboard OEM Integration         Prerequisites         Configuring UEM Integration Settings         Configuring UEM to Deploy the SandBlast Mobile Protect app         Enabling the MTD Connector in Microsoft Intune Portal         Adding the SandBlast Mobile Protect app to your App Catalog                                                                                                    |                                                                                              |
| Configuring the Check Point SandBlast Mobile Dashboard OEM Integration         Prerequisites         Configuring UEM Integration Settings         Configuring UEM to Deploy the SandBlast Mobile Protect app         Enabling the MTD Connector in Microsoft Intune Portal         Adding the SandBlast Mobile Protect app to your App Catalog         Configuring the Application Configuration Settings                                                                                                    |                                                                                              |
| Configuring the Check Point SandBlast Mobile Dashboard OEM Integration         Prerequisites         Configuring UEM Integration Settings         Configuring UEM to Deploy the SandBlast Mobile Protect app         Enabling the MTD Connector in Microsoft Intune Portal         Adding the SandBlast Mobile Protect app to your App Catalog         Configuring the Application Configuration Settings         Connecting the SandBlast Mobile Protect app to your Device                                                                                               |                                                                                              |
| <ul> <li>Configuring the Check Point SandBlast Mobile Dashboard OEM Integration</li> <li>Prerequisites</li> <li>Configuring UEM Integration Settings</li> <li>Configuring UEM to Deploy the SandBlast Mobile Protect app</li> <li>Enabling the MTD Connector in Microsoft Intune Portal</li> <li>Adding the SandBlast Mobile Protect app to your App Catalog</li> <li>Configuring the Application Configuration Settings</li> <li>Connecting the SandBlast Mobile Protect app to your Device</li> <li>Creating a Compliance Policy for the Organization Devices</li> </ul> | 17<br>                                                                                       |
| <ul> <li>Configuring the Check Fourt SandBlast Mobile Dashboard OEM Integration</li> <li>Prerequisites</li></ul>                                                                                                    | 17<br>17<br>17<br>17<br>17<br>25<br>26<br>28<br>37<br>43<br>44<br>44<br>44<br>46             |
| Configuring the Check Point SandBlast Mobile Dashboard OEM Integration         Prerequisites                                                                                                    | 17<br>17<br>17<br>17<br>17<br>25<br>26<br>28<br>28<br>37<br>43<br>44<br>44<br>46             |
| Configuring the Check Point SandBlast Mobile Dashboard CEM Integration         Prerequisites                                                                                                    | 17<br>17<br>17<br>17<br>17<br>25<br>26<br>28<br>28<br>37<br>43<br>44<br>44<br>46<br>46<br>46 |

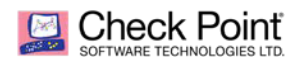

| Risk Handling                                                 |    |
|---------------------------------------------------------------|----|
| Applying the SandBlast Mobile Protect app on Devices          | 53 |
| Deploying the SandBlast Mobile Protect app on the iOS Devices | 53 |
| Deploying the SandBlast Mobile Protect app on Android Devices |    |
| Testing High Risk Activity Detection and Policy Enforcement   | 57 |
| Blacklisting a Test App                                       |    |
| View of a Non-Compliant Device                                |    |
| Administrator View on the SandBlast Mobile Dashboard          |    |
| Administrator View on the Microsoft Intune Console            | 61 |

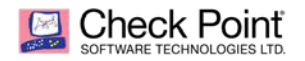

# About Check Point SandBlast Mobile

Check Point SandBlast Mobile is the most complete threat defense solution that prevents emerging fifth generation cyber-attacks and allows workers to safely conduct their businesses. This technology prevents threats to the OS, apps, and network. It scores the highest threat catch rate in the industry and does not hit performance or user experience.

SandBlast Mobile delivers threat prevention technology that:

- Performs advanced app analysis to detect known and unknown threats.
- Prevents man-in-the-middle attacks on both cellular and Wi-Fi networks.
- Blocks phishing attacks on all apps: email, messaging, social media.
- Prevents sensitive data distribution from infected devices to botnets.
- Blocks infected devices from accessing corporate applications and data.
- Mitigates threats independently from user action or mobile management platforms.

SandBlast Mobile uses machine learning algorithms and stated of the art detection techniques to identify mobile device risks, and triggers proper defense responses that protect business and personal data.

- The SandBlast Mobile solution ("the Solution") includes these components:
- SandBlast Mobile Behavioral Risk Engine ("the Engine").
- SandBlast Mobile Gateway ("the Gateway").
- SandBlast Mobile Management Dashboard ("the Dashboard").
- SandBlast Mobile Protect app ("the App") for iOS and Android.

SandBlast Mobile integrates with UEM systems and provides integral risk assessment of the device which the UEM can use to quarantine, or activate a set of policies until the device is no longer at risk.

This policy enforcement can disable certain capabilities of a device, for example, block access to corporate assets, such as email, internal websites, and more. It provides protection of the corporation's network and data from mobile-based threats.

This guide describes how to integrate the SandBlast Mobile Dashboard with your UEM. It provides a quick tour through the interface of the UEM and the SandBlast Mobile Dashboard to enable integration, alerting, and policy enforcement. This includes activation and protection of a new device, malware detection, and mitigation (including mitigation flow).

### **General Workflow**

- 1. Prepare your Microsoft Intune UEM platform for the Check Point SandBlast Mobile Protect app integration. See "*Preparing UEM Platform for Integration*" on page 9.
- 2. Configure the Check Point SandBlast Mobile Dashboard for integration with the Microsoft Intune. See *"Configuring the Check Point SandBlast Mobile Dashboard Integration Settings"* on page 17.
- 3. Configure your Microsoft Intune UEM to deploy the Check Point SandBlast Mobile Protect app. See *"Configuring UEM to Deploy the SandBlast Mobile Protect app"* on page 25.
- 4. Apply the Check Point SandBlast Mobile Protect app configuration and policy enforcement to your Microsoft Intune devices. See "Applying the SandBlast Mobile Protect app Configuration and Policy Enforcement" on page 53.
- 5. Test the Check Point SandBlast Mobile Protect app on your protected Microsoft Intune devices. See "*Testing High Risk Activity Detection and Policy Enforcement*" on page 57.

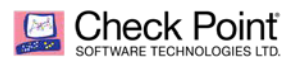

# Introduction to the SandBlast Mobile Integration Guide

The SandBlast Mobile Protect app is an app for iOS<sup>®</sup> and Android<sup>™</sup> that gathers data and helps analyze threats to mobile devices in an Enterprise environment. It monitors operating systems and information about apps and network connections and provides data to the Solution which it uses to identify suspicious or malicious behavior.

To protect user privacy, the App examines critical risk indicators found in the anonymized data it collects.

The App performs some analysis on the device while resource-intensive analysis is performed in the cloud. This approach minimizes impact on device performance and battery life without changing the end-user experience.

This Guide explains how to integrate the Check Point SandBlast Mobile Protect app with the company's mobile device management systems.

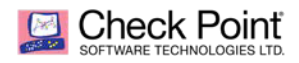

# Solution Architecture

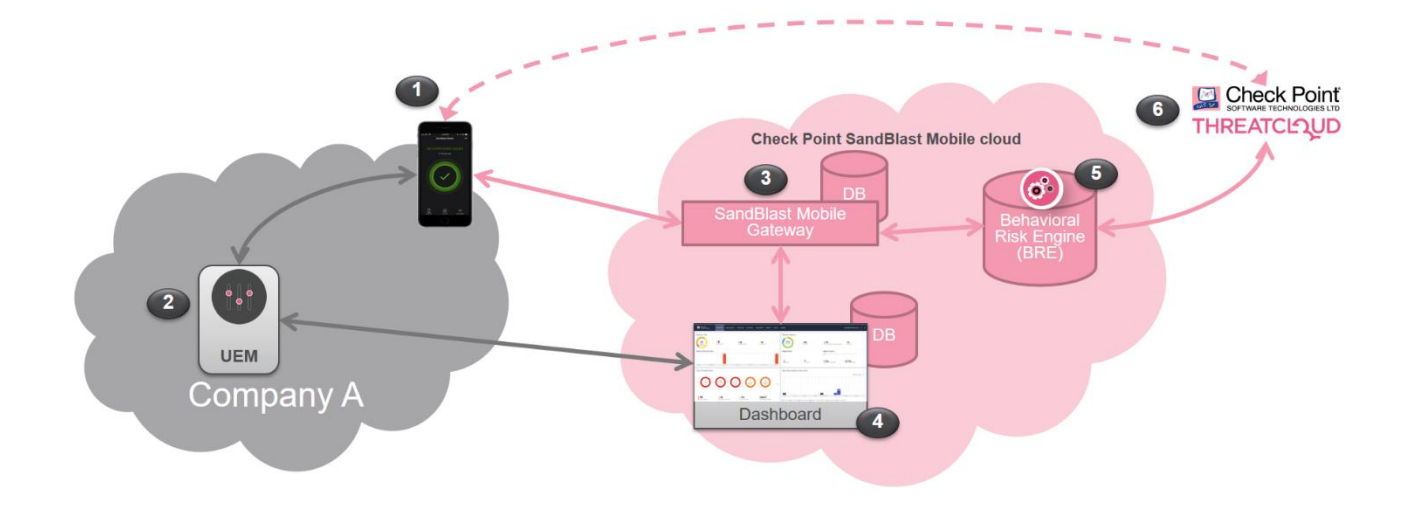

|   | Component                       | Description                                                                                                    |  |
|---|---------------------------------|----------------------------------------------------------------------------------------------------|--|
| 1 | SandBlast Mobile<br>Protect app | <ul> <li>The SandBlast Mobile Protect app is a lightweight app for iOS® and Android™ that gathers data and helps analyze threats to devices in an Enterprise environment. It monitors operating systems and information about apps and network connections and provides data to the Solution which it uses to identify suspicious or malicious behavior.</li> <li>To protect user privacy, the App examines critical risk indicators found in the anonymized data it collects.</li> <li>The App performs some analysis on the device while resource-intensive analysis is performed in the cloud. This approach minimizes impact on device performance and battery life without changing the end-user experience.</li> </ul> |  |
| 2 | UEM                             | <ul> <li>Unified Endpoint Management (generalized term replacing MDM/EMM)</li> <li>Device Management and Policy Enforcement System</li> </ul>                                                                                                    |  |
| 3 | SandBlast Mobile<br>Gateway     | <ul> <li>The cloud-based Check Point SandBlast Mobile Gateway is a multi-tenant architecture to which mobile devices are registered.</li> <li>The Gateway handles all Solution communications with enrolled mobile devices and with the customer's (organization's) Dashboard instance.</li> <li>No Personal Information is processed by or stored in the Gateway.</li> </ul>                                                                                                    |  |

![](_page_7_Picture_1.jpeg)

|   | Component                                   | Description                                                                                                    |  |  |
|---|---------------------------------------------|----------------------------------------------------------------------------------------------------|--|--|
| 4 | SandBlast Mobile<br>Management<br>Dashboard | <ul> <li>The cloud-based web-GUI SandBlast Mobile Management<br/>Dashboard enables administration, provisioning, and monitoring<br/>of devices and policies and is configured as a per-customer<br/>instance.</li> <li>The Dashboard can be integrated with an existing Unified<br/>Endpoint Management (UEM) solution for automated policy<br/>enforcement on devices at risk.</li> <li>When using this integration, the UEM serves as a repository<br/>with which the Dashboard syncs enrolled devices and identities.</li> </ul>                                                                                                    |  |  |
| 5 | Behavioral Risk<br>Engine                   | <ul> <li>The cloud-based SandBlast Mobile Behavioral Risk Engine<br/>(BRE) uses data it receives from the App about network,<br/>configuration, and operating system integrity data, and<br/>information about installed apps to perform in-depth mobile<br/>threat analysis.</li> <li>The Engine uses this data to detect and analyze suspicious<br/>activity, and produces a risk score based on the threat type and<br/>severity.</li> <li>The risk score determines if and what automatic mitigation<br/>action is needed to keep a device and its data protected.</li> <li>No Personal Information is processed by or stored in the<br/>Engine.</li> </ul> |  |  |
| 6 | ThreatCloud                                 | <ul> <li>Check Point's ThreatCloud is the world largest incidence of compromise database that incorporates real-time threat intelligence from hundreds of thousand Check Point gateways and from millions of endpoints across the globe.</li> <li>ThreatCloud powers the Anti-Phishing, Safe Browsing, URL Filtering and Anti-bot technologies for SandBlast Mobile ondevice Network Protection.</li> <li>ThreatCloud exchanges threat intelligence with the Behavioral Risk Engine for app analysis.</li> </ul>                                                                                                    |  |  |

![](_page_8_Picture_1.jpeg)

# Preparing UEM Platform for Integration

Microsoft Intune deploys SandBlast Mobile Protect app on a device to upgrade the device enrollment.

### Prerequisites

SandBlast Mobile service integrates with Microsoft Intune through Azure Portal.

#### To enable integration:

- 1. Configure a Microsoft Intune for MDM Authority. For more information, see the <u>MDM Authority</u> <u>Configuration Guide</u>.
- 2. Configure Microsoft Intune with an Apple Push Certificate (APNS). For more information, see <u>Get an Apple MDM push certificate</u>.

#### Microsoft Intune Console view:

|     | Microsoft Azure                    | ∞ Search resources, services, and docs (G+/) |                   |                              |                        |                 |  | ₽_ | Д |  | ? |
|-----|------------------------------------|----------------------------------------------|-------------------|------------------------------|------------------------|-----------------|--|----|---|--|---|
| Hom | Home > Microsoft Intune   Overview |                                              |                   |                              |                        |                 |  |    |   |  |   |
| i   | Microsoft Intune   Overview        |                                              |                   |                              |                        |                 |  |    |   |  |   |
| P   |                                    |                                              |                   |                              |                        |                 |  |    |   |  |   |
| 0   | Overview                           |                                              |                   |                              |                        |                 |  |    |   |  |   |
| B   | Quick start                        |                                              | Device assignment | Top app installation failure | 25                     |                 |  |    |   |  |   |
| Mar | age                                |                                              | 1                 | App name                     | Platform               | Device Failures |  |    |   |  |   |
| 5   | Device enrollment                  | - 1                                          |                   | SandBlast Mobile Protect     | iOS/iPadOS             | 1               |  |    |   |  |   |
|     | Device compliance                  |                                              | Device assignment | Gett - Worldwide Grou        | iOS/iPadOS             | 0               |  |    |   |  |   |
|     | Device configuration               |                                              | 0 🕕               | SandBlast Mobile Protect     | Android device adminis | 0               |  |    |   |  |   |
| •   | Device security                    |                                              |                   | Microsoft Authenticator      | Android device adminis | 0               |  |    |   |  |   |
| G   | Devices                            |                                              |                   | Gmail - Email by Google      | iOS/iPadOS             | 0               |  |    |   |  |   |
|     | Client apps                        |                                              |                   |                              |                        |                 |  |    |   |  |   |
|     | E-books                            |                                              |                   |                              |                        |                 |  |    |   |  |   |
| 0   | Conditional access                 |                                              |                   |                              |                        |                 |  |    |   |  |   |
| -   | Exchange access                    |                                              |                   |                              |                        |                 |  |    |   |  |   |
|     | Users                              |                                              |                   |                              |                        |                 |  |    |   |  |   |
|     | Groups                             |                                              |                   |                              |                        |                 |  |    |   |  |   |
|     |                                    |                                              |                   |                              |                        |                 |  |    |   |  |   |

**F** 

**Best Practice** - For integration with the Check Point SandBlast Mobile, use Security groups to set up the same UEM hierarchy as in your organization's internal hierarchy, or set up groups based on Microsoft Intune features and content.

![](_page_9_Picture_0.jpeg)

#### **General Workflow**

- 1. Create Security Group(s) for the SandBlast Mobile users to organize users and devices and connect them to the SandBlast Mobile. See "*Creating a User Group for SandBlast Mobile*" on page 10. For more information, see this guide.
- 2. Assign Microsoft Intune licenses to the SandBlast Mobile users to enroll the devices in Microsoft Intune. For more information see <u>this guide</u>.
- 3. Add the SandBlast Mobile users to Microsoft Intune and create Administrator accounts. For more information see this guide.
- 4. Enroll devices to Microsoft Intune. For more information see this guide.
- 5. Create an Administrator account for integration between the SandBlast Mobile Protect app and Microsoft Intune. See "*Creating Administrator Account for Integration with the SandBlast Mobile (Optional)*" on page 15.
- 6. Configure the UEM to deploy the SandBlast Mobile Protect app. See "*Configuring UEM to Deploy the SandBlast Mobile Protect app*" on page 25.

### **Creating a User Group for SandBlast Mobile**

To deploy the SandBlast Mobile policies, configurations, apps, and more in Microsoft Intune, you must create special Security Group(s) for the SandBlast Mobile users and add these users to the SandBlast Mobile.

### **Creating Security Group for your Devices**

1. On your Microsoft Intune portal, go to **Groups > All groups** and click +**New Group**.

| ≡ Microsoft Azure 🔎 Search                                | h resources, services, and docs (G+/)                   |  |  |  |
|-----------------------------------------------------------|---------------------------------------------------------|--|--|--|
| Home > Microsoft Intune > Groups   All groups             |                                                         |  |  |  |
| Groups   All groups<br>Microsoft - Azure Active Directory |                                                         |  |  |  |
| *                                                         | 🕂 New group 🚽 Download groups 🛅 Delete 🕻                |  |  |  |
| 🦀 All groups                                              | A Tay out the new Groups experience improvements (impre |  |  |  |
| 🏖 Deleted groups                                          | Thy out the new Groups experience improvements (impro   |  |  |  |
| 🗙 Diagnose and solve problems                             | Search groups                                           |  |  |  |
| Settings                                                  | Name Object Id                                          |  |  |  |

- 2. On the **New Group** tab, enter this information:
  - **Group type** *Security*
  - **Group name** *SBM\_Users*
  - Membership type Assigned
- 3. Click **Create**.

![](_page_10_Picture_0.jpeg)

#### Example:

| Home > Microsoft Intune > Groups   All groups > New Group |              |
|-----------------------------------------------------------|--------------|
| New Group                                                 |              |
|                                                           |              |
| Group type *                                              |              |
| Security                                                  | $\sim$       |
| Group name * ①                                            |              |
| SBM_Users                                                 | $\checkmark$ |
| Group description ①                                       |              |
| Enter a description for the group                         |              |
| Membership type * ①                                       |              |
| Assigned                                                  | $\sim$       |
| Owners                                                    |              |
| No owners selected                                        |              |
| Morehors                                                  |              |
| No members selected                                       |              |
| NO HIEMDELS SElected                                      |              |
|                                                           |              |
|                                                           |              |
|                                                           |              |
| Create                                                    |              |
|                                                           |              |

For more information see the <u>online guide</u>.

### Adding User Licenses to the Security Group

1. On your Microsoft Intune Console, go to the group created above: **Groups > All groups > SBM\_Users > Licenses** and click +**Assign**.

![](_page_11_Picture_0.jpeg)

#### Example:

| ≡ Microsoft                                        | Azure                                                                | O Search | resources, services, and docs (G+/)    |  |  |
|----------------------------------------------------|----------------------------------------------------------------------|----------|----------------------------------------|--|--|
| Home > Microsoft                                   | Home > Microsoft Intune > Groups   All groups > SBM_Users   Licenses |          |                                        |  |  |
|                                                    | ers   Licens                                                         | es       |                                        |  |  |
|                                                    |                                                                      | «        | + Assignments 💍 Reprocess   ΞΞ Columns |  |  |
| <ul> <li>Overview</li> <li>Diagnose and</li> </ul> | solve problems                                                       | 5        | Products                               |  |  |
| Manage                                             |                                                                      |          | No license assignments found.          |  |  |
| Properties                                         |                                                                      |          |                                        |  |  |
| 🚨 Members                                          |                                                                      |          |                                        |  |  |
| Search Owners                                      |                                                                      |          |                                        |  |  |
| 🅸 Group membe                                      | erships                                                              |          |                                        |  |  |
| Applications                                       |                                                                      |          |                                        |  |  |
| 🔓 Licenses                                         |                                                                      |          |                                        |  |  |
|                                                    | ignments                                                             |          |                                        |  |  |

- 2. On the Assign Licenses pane, select Products tab and Enterprise Mobility + Security ES tab.
- 3. Review the License options and click **Save**.

#### Example:

| elect licenses                    | Review license options                |           |
|-----------------------------------|---------------------------------------|-----------|
| Enterprise Mobility + Security E5 | Select                                | $\sim$    |
| Microsoft Intune                  | Enterprise Mobility + Security E5     |           |
| Missessft Tasma Campanyial Claud  | Azure Advanced Threat Protection      |           |
| Microsoft leams Commercial Cloud  | Microsoft Cloud App Security          |           |
|                                   | Azure Information Protection Premiu   | ım P2     |
|                                   | 🗸 Azure Information Protection Premiu | ım P1     |
|                                   | 🗸 Azure Rights Management             |           |
|                                   | 🗸 Microsoft Intune                    |           |
|                                   | Azure Active Directory Premium P2     |           |
|                                   | ✓ Microsoft Azure Multi-Factor Auther | ntication |
|                                   | Azure Active Directory Premium P1     |           |

Save

![](_page_12_Picture_1.jpeg)

For more information see the <u>online guide</u>.

### **Adding Users to the Security Group**

![](_page_12_Picture_4.jpeg)

Note - Repeat these steps to add additional users.

1. On your Microsoft Intune Console, go to All Users and click +New User.

| Home > Microsoft Intune > Users   All users             |               |  |  |  |
|---------------------------------------------------------|---------------|--|--|--|
| Users   All users<br>Microsoft - Azure Active Directory |               |  |  |  |
| «                                                       | + New user    |  |  |  |
| 💄 All users                                             |               |  |  |  |
| 🚨 Deleted users                                         | 🔎 Search usei |  |  |  |
| 🕈 Password reset                                        | Name          |  |  |  |
| 袋 User settings                                         |               |  |  |  |
| 🗙 Diagnose and solve problems                           | AB            |  |  |  |
| Activity                                                |               |  |  |  |
| Sign-ins                                                |               |  |  |  |
| Audit logs                                              |               |  |  |  |
| 🗞 Bulk operation results (Preview)                      | AB            |  |  |  |
| Troubleshooting + Support                               |               |  |  |  |
| New support request                                     | AS            |  |  |  |
|                                                         | AS            |  |  |  |
|                                                         | AL            |  |  |  |
|                                                         |               |  |  |  |
|                                                         | E2            |  |  |  |
|                                                         | E2            |  |  |  |

- 2. In the **User** window, enter this information:
  - Name free text
  - User Name an email address
  - First Name and Last Name (optional)

![](_page_13_Picture_0.jpeg)

#### Example:

| Home > Microsoft Intune > Users   All users > New user |                                                         |  |  |  |
|--------------------------------------------------------|---------------------------------------------------------|--|--|--|
| New user<br>Microsoft                                  |                                                         |  |  |  |
| ♡ Got feedback?                                        |                                                         |  |  |  |
| Identity                                               |                                                         |  |  |  |
| User name * 🛈                                          | Example: chris @ The domain name Local isn't shown here |  |  |  |
| Name * ①                                               | Example: 'Chris Green'                                  |  |  |  |
| First name                                             |                                                         |  |  |  |
| Last name                                              |                                                         |  |  |  |
| Groups and roles                                       |                                                         |  |  |  |
| Groups                                                 | 0 groups selected                                       |  |  |  |
| Roles                                                  | User                                                    |  |  |  |

- 3. Go to the **Groups and roles** tab, and select the **Security** group created before.
- 4. Click **Select**.
- 5. Click Create.

Example:

|                                     | ∠ Search resources, services, and docs (G+/) | D 🕼 ? 😳 ilanta@checkpointtestct                    |
|-------------------------------------|----------------------------------------------|----------------------------------------------------|
| Home > Microsoft Intune > Users   / | Il users > New user                          | Groups                                             |
| New user                            |                                              | Select groups in which this user is to be a member |
| 🛇 Got feedback?                     |                                              | D SBM_user ×                                       |
| Initial password                    |                                              | SB SBM_Users                                       |
|                                     | Show Password                                |                                                    |
| Groups and roles                    |                                              |                                                    |
| Groups                              | 0 groups selected                            |                                                    |
| Roles                               | User                                         |                                                    |
| Settings                            |                                              |                                                    |
| Block sign in                       | Yes No                                       | Selected groups                                    |
| Usage location                      | ✓                                            | no group selected                                  |
| Job info                            |                                              |                                                    |
| Job title                           |                                              |                                                    |
| Department                          |                                              |                                                    |
|                                     |                                              |                                                    |
| Create                              |                                              |                                                    |
| 4                                   |                                              | Select                                             |

For more information see the <u>online guide</u>.

![](_page_14_Picture_1.jpeg)

### **Enrolling Devices to Microsoft Intune**

To manage your devices and apps and their access to your company data you must enroll them in the Microsoft Intune service.

For more information see the online guide.

## **Creating Administrator Account for Integration** with the SandBlast Mobile

![](_page_14_Picture_6.jpeg)

**Best Practice** - For the interaction with SandBlast Mobile create a dedicated Administrator account user in your Microsoft Intune with Global Admin role.

For more information see the online guide.

#### To create an Administrator Account for the SandBlast Mobile:

Set a new Administrator account.

1. On the Microsoft Intune Console, go to All Users and click +New User.

![](_page_14_Picture_13.jpeg)

- 2. In the **User** window, enter this information:
  - Name free text
  - User Name an email address (for example, sbm\_admin@checkpointtrial.onmicrosoft.com).
- 3. Go to Groups and roles tab, click Roles > User
- 4. Select **Global administrator** on the right pane.
- 5. Click **Select**.
- 6. Click Create.

![](_page_15_Picture_0.jpeg)

| ≡ Microsoft Azure                        | $\mathcal P$ Search resources, services, and docs (G+/) |          |                                      |                 | D G            | ¢          | ŝ          | ?          |
|------------------------------------------|---------------------------------------------------------|----------|--------------------------------------|-----------------|----------------|------------|------------|------------|
| Home > Microsoft Intune > Users   All us | sers > New user                                         | Dire     | ectory roles                         |                 |                |            |            |            |
| New user                                 |                                                         | <u> </u> |                                      | cui appiore     |                | pporried   | 146565 14  | • •••••••  |
| ♥ Got feedback?                          |                                                         |          | Desktop Analytics administrator      | Can access ar   | id manage D    | esktop m   | nanagen    | ment tool  |
| First name                               |                                                         |          | Directory readers                    | Can read basi   | c directory ir | nformatio  | in. Com    | imonly us  |
| Last name                                |                                                         |          | Dynamics 365 administrator           | Can manage      | all aspects of | the Dyna   | amics 3    | 65 produ   |
| Last hame                                |                                                         |          | Exchange administrator               | Can manage      | all aspects of | the Exch   | ange pi    | roduct.    |
| Commence and and as                      |                                                         |          | External Identity Provider administ… | Can configure   | e identity pro | viders fo  | r use in   | direct fe  |
| Groups and roles                         |                                                         |          | 🔓 Global administrator               | Can manage      | all aspects of | Azure Al   | D and N    | ∕licrosofi |
| Groups                                   | 0 groups selected                                       |          | 🔓 Global reader                      | Can read ever   | rything that a | ı global a | ıdminist   | trator car |
| Roles                                    | User                                                    |          | Groups administrator                 | Can manage      | all aspects of | groups a   | and gro    | oup settin |
|                                          |                                                         |          | 🔓 Guest inviter                      | Can invite gu   | est users inde | ependent   | t of the   | 'member    |
| Settings                                 |                                                         |          | 🔓 Helpdesk administrator             | Can reset pas   | swords for n   | on-admir   | nistrator  | rs and He  |
| Block sign in                            |                                                         |          | 🏠 Intune administrator               | Can manage      | all aspects of | the Intur  | ne prod    | luct.      |
| block sign in                            | Tes NO                                                  |          | 🄓 Kaizala administrator              | Can manage      | settings for N | ∕licrosoft | Kaizala.   |            |
| Usage location                           |                                                         | ~        | 🄓 License administrator              | Ability to assi | gn, remove a   | ind updat  | te licens  | se assign  |
|                                          |                                                         |          | 🏠 Message center privacy reader      | Can read Mes    | sage Center    | posts, da  | ita priva  | acy messa  |
| Job info                                 |                                                         |          | 🍰 Message center reader              | Can read mes    | sages and up   | odates fo  | r their c  | organizat  |
| Job title                                |                                                         |          | 🔓 Office apps administrator          | Can manage      | Office apps c  | loud serv  | vices, inc | cluding p  |
| Department                               |                                                         |          | 🍰 Password administrator             | Can reset pas   | swords for n   | on-admir   | nistrator  | rs and Pa  |
|                                          |                                                         |          | 🍫 Power BI administrator             | Can manage      | all aspects of | the Pow    | er BI pro  | oduct.     |
|                                          |                                                         |          | 🍰 Power platform administrator       | Can create an   | id manage al   | l aspects  | of Micr    | rosoft Dyi |
| Create                                   |                                                         | s        | elect                                |                 |                |            |            |            |

![](_page_16_Picture_1.jpeg)

# Configuring the Check Point SandBlast Mobile Dashboard UEM Integration Settings

The following section includes all necessary configuration steps for SandBlast Mobile Dashboard that will enable the integration with Microsoft Intune UEM.

### Prerequisites

You need these details from your Microsoft Intune Deployment:

- Server: The URL of your Microsoft Intune System. Usually the same as the Microsoft Intune Console.
- User name and Password: credentials that the SandBlast Mobile Dashboard uses to connect to the Microsoft Intune UEM. See "Creating Administrator Account for Integration with the SandBlast Mobile" on page 15.
- Security Group(s): The Microsoft Intune Azure AD mobile device / user groups to which the devices are registered and then integrated with the SandBlast Mobile Dashboard. You can integrate several groups in the same SandBlast Mobile Dashboard instance. Separate each group name separated with a semicolon (;). See. *"Creating a User Group for SandBlast Mobile"* on page *10*

![](_page_16_Picture_9.jpeg)

#### Notes:

Before you start configuring the integration in SandBlast Mobile dashboard, delete any existing devices.

### **Configuring UEM Integration Settings**

After you complete the necessary steps, the **Device Management** pane on the Infinity portal shows the detailed status of the settings.

#### **Procedure:**

 On the SandBlast Mobile Dashboard, go to Settings > Device Management. Click Edit on the Server section.

The Integration Wizard opens.

![](_page_17_Picture_0.jpeg)

#### Example:

| V                                         | SANDBLAST MOBILE                                                                                                    |                                                                                                    |
|-------------------------------------------|----------------------------------------------------------------------------------------------------|----------------------------------------------------------------------------------------------------|
| DASHBOARD<br>DEVICES<br>DEVICES<br>POLICY | Audit Trail<br>Customization<br>Privacy Settings<br>SMTP Settings<br>Device Management<br>Syslog<br>Administrators<br>Announcements<br>License Management | Server Server status UEM service: Check Point default UEM (MDIS) MDIS is used for retrieving the app install list from iOS devices in the absence of a device management profile. Edit |
| FORENSIC<br>©<br>SETTINGS                 |                                                                                                    | App sync status                                                                                                    |

2. Configure the settings for your Microsoft Intune Deployment.

For information about the settings see "Preparing UEM Platform for Integration" on page 9.

Server Setup

Configure your UEM to integrate with the created Microsoft Intune devices:

- a. In Server Setup section, select:
  - **UEM service** Microsoft Intune.

![](_page_18_Picture_0.jpeg)

![](_page_18_Picture_2.jpeg)

- b. Click "Add to my organization" Microsoft Intune, login with the Admin credentials you created for the SBM integration, and accept to add SandBlast Mobile to your organization.
- c. Click "Add to my organization" iOS devices, login with the Admin credentials you created for the SBM integration, and accept to add SandBlast Mobile to your organization.

Click "Add to my organization" Android devices, login with the Admin credentials you created for the SBM integration, and accept to add SandBlast Mobile to your organization.

d. Click Next.

#### Synchronization Configuration

Configure the devices and security groups in Intune that you want to synchronize with SandBlast Mobile Dashboard. The dropdown list will automatically populate.

- a. In the **Group**(s) field:
  - i. Click Security **Group(s)**.

A dropdown with list of the available groups opens.

ii. Select the group(s) you need for integration with Microsoft Intune.

![](_page_19_Picture_1.jpeg)

| Microsoft Intune INTEGR | ATION                         | ×    |
|-------------------------|-------------------------------|------|
|                         | Synchronization Configuration |      |
| Ī                       | Security group(s)             | *    |
|                         | Android Enterprise Deployment | ~    |
|                         | Advanced                      | ~    |
|                         |                               |      |
|                         |                               |      |
|                         |                               |      |
|                         |                               |      |
|                         |                               |      |
|                         |                               |      |
|                         |                               |      |
|                         |                               |      |
|                         | BACK NEXT FI                  | NISH |

b. In the Android Enterprise Deployment field:

If you use Android Enterprise and have two different profiles in your devices, select the groups for two deployed applications as part of the Microsoft Intune Android Enterprise deployment. See "Using Android Enterprise with SandBlast Mobile" on page 46.

Note that this step is relevant if your devices are fully managed on InTune with two profiles work and personal.

| Microsoft Intune INTEGR | ATION                         |               |      | ×      |
|-------------------------|-------------------------------|---------------|------|--------|
|                         | Synchronization Configuration | ]             |      |        |
|                         | Security group(s)             | × 🖿 SBM_Users |      | *      |
|                         | Android Enterprise Deployment |               |      | ^      |
|                         | Work & Personal deployment    | * 🖿 SBM_Users | ]    | *      |
|                         | Advanced                      |               |      | ~      |
|                         |                               |               |      |        |
|                         |                               |               |      |        |
|                         |                               |               |      |        |
|                         |                               |               |      |        |
|                         |                               |               |      |        |
|                         |                               |               |      |        |
|                         |                               | BACK          | NEXT | FINISH |

![](_page_20_Picture_0.jpeg)

#### c. In the **Advanced** section:

i. Import Personally Identifiable Information (PII) and set the synchronization intervals.

You can limit the import of the PII devices (users) to SandBlast Mobile.

![](_page_20_Figure_5.jpeg)

**Note** - If all entries are OFF, the placeholder information set for the email address is placed in the Device Owner's Email, in form of "UEMDevice UDID@vendor.mdm".

| Microsoft Intune INTEGR | ATION                                                                                                    |                                | × |
|-------------------------|----------------------------------------------------------------------------------------------------|--------------------------------|---|
|                         | Synchronization Configuration                                                                                                    | 1                              |   |
| Ī                       | Security group(s)                                                                                                    | 🗙 🖿 SBM_Users                  | • |
|                         | Android Enterprise Deployment                                                                                                    |                                | ^ |
|                         | Work & Personal deployment                                                                                                    | * 🖨 SBM_Users                  | * |
|                         | Advanced<br>Import the following Personally<br>Device owner name<br>Device phone number<br>Device owner email<br>Interval configuration<br>Device sync interval | Identifiable Information (PII) | ^ |
|                         | Device deletion threshold                                                                                                    | 100                            |   |
|                         | Deletion delay interval                                                                                                    | 0.5                            |   |
|                         | App sync interval                                                                                                    | 10                             |   |
|                         |                                                                                                    |                                |   |
|                         |                                                                                                    | BACK NEXT FINIS                | н |

| Setting                      | Description                                                                                                    | Value                                          |
|------------------------------|----------------------------------------------------------------------------------------------------|------------------------------------------------|
| Device sync<br>interval      | Interval to connect with UEM to sync devices.                                                                                       | 10-1440<br>minutes, in 10<br>minute intervals. |
| Device deletion<br>threshold | Percentage of devices allowed for deletion after UEM device sync (in %).                                                            | 0-100% ; use<br>100% for no<br>threshold.      |
| Deletion delay<br>interval   | Delay device deletion after sync –<br>device is not deleted if it is re-<br>synchronized from UEM during the<br>threshold interval. | 0-48 hours.                                    |

![](_page_21_Picture_0.jpeg)

| App sync<br>interval | Interval to connect with UEM to sync applications. | 10-1440<br>minutes, in 10<br>minute intervals. |
|----------------------|----------------------------------------------------|------------------------------------------------|
|----------------------|----------------------------------------------------|------------------------------------------------|

d. Click **Next**.

#### Deployment configuration

Check the "Allow auto device addition prior to device sync" option in case you require a faster device enrollment. Without this option checked, the device will not be able to connect to the SandBlast Mobile Dashboard not until a complete sync step has created the device in the dashboard. This option generates a unique dashboard token to be used in the UEM configuration that will tell the device which dashboard it needs to register to.

![](_page_21_Picture_6.jpeg)

**Note** - use the "copy to clipboard" button to set the Token value in the Application configuration step in the UEM. Section *Configuring the Application Configuration settings* Page *37* 

| Microsoft Intune INTEGR  | ATION                                                                                                    | × |
|--------------------------|----------------------------------------------------------------------------------------------------|---|
| Microsoft Intune INTEGRA | ATION  Deployment  Allow auto device addition prior to device sync Use token in application configuration settings  Te001de4123734067e307fe32d0653366024c295e59331dc05347e9d0 Advanced | × |
|                          | BACK FINISH                                                                                                    |   |

![](_page_22_Picture_1.jpeg)

**E** 

**Note** – The token is the hashed unique identifier of your dashboard. We will use it in a later step, when we will configure application configurations on Intune.

#### If you use SandBlast Mobile to manage the deployment instead of the UEM:

In the **Advanced** section:

- a. Enable options to have SandBlast Mobile Dashboard send email and/or SMS notification to the new users with instructions to download and install the SandBlast Mobile Protect app. Usually when the UEM is configured it will notify the end user itself to install the app so this option is disabled by default.
- b. Click Finish.

Example:

| Microsoft Intune INTEGR | ATION ×                                                                                                    |
|-------------------------|----------------------------------------------------------------------------------------------------|
|                         | Deployment         Image: Comparison of the synce         Use token in application configuration settings         Image: Comparison of the synce         Image: Comparison of the synce         Ima |
|                         | Advanced<br>Recommended to manage deployment from Microsoft Intune console<br>Notify user when device is ready to be registered<br>By Email<br>By SMS                                                                                                    |
|                         | BACK FINISH                                                                                                    |

3. View the Integration Status.

In **Settings > Device Management** menu.

The Device Management pane shows this information:

![](_page_23_Picture_0.jpeg)

- **Server** The latest server configuration status.
- **Synchronization** The synchronized groups and the sync status time stamp.
- **Deployment** Deployment Configuration and Deployment Status.
- 4. Click Pause Sync / Resume Sync to temporarily stop/resume the device sync process
- 5. Click Sync Now to force an immediate device sync call and not wait to the next auto sync cycle

| Exam       | ple:                              |                                        |                   |                    |                     |
|------------|-----------------------------------|----------------------------------------|-------------------|--------------------|---------------------|
| Server     |                                   |                                        |                   |                    | Sync Now Pause Sync |
| 🥑 s        | ierver status                     |                                        |                   |                    |                     |
| L          | ast connected:<br>JEM service:    | May 16 2020, 23:42<br>Microsoft Intune |                   |                    |                     |
|            | Edit                              |                                        |                   |                    |                     |
| Synchro    | onization                         |                                        |                   |                    |                     |
| <b>V</b> D | Device sync status                |                                        | 🥑 App sync status |                    |                     |
| L          | .ast updated:<br>Security groups: | May 16 2020, 23:42<br>SBM_Users        | Last updated:     | May 16 2020, 23:40 |                     |
|            | Edit                              |                                        |                   |                    |                     |
| Deployn    | ment                              |                                        |                   |                    |                     |
| 🕑 D        | Deployment status                 |                                        |                   |                    |                     |
| Р          | Platforms:                        | Deployment is managed by UEM console   |                   |                    |                     |
|            | Edit                              |                                        |                   |                    |                     |
| IC         | OS application settings           | Сору                                   |                   |                    |                     |
| A          | Android application settings      | сору                                   |                   |                    |                     |

6. Click Edit in each section to edit the settings.

![](_page_24_Picture_1.jpeg)

# Configuring UEM to Deploy the SandBlast Mobile Protect app

If SandBlast Mobile Protect app is not installed or removed from device, then the device is marked as not protected.

You must add your devices the SandBlast Mobile Protect group and associate the SandBlast Mobile Protect app to the created Policy.

#### To prompt the SandBlast Mobile Protect app installation on your devices:

- 1. Create a Protect app Application Group for both iOS and Android apps.
- 2. Assign this group to your organization.
- 3. Create a compliance policy that uninstalls and, or removes all corporate apps from the device until the user installs the SandBlast Mobile Protect app on the device.

![](_page_24_Picture_9.jpeg)

#### Notes:

- If you configured Microsoft Intune for **Whitelisting Apps**, you must add the SandBlast Mobile Protect app to the white list.
- You can only synchronize devices from the UEM to the SandBlast Mobile Dashboard. You cannot synchronize users.
- You must add the SandBlast Mobile Protect app for the iOS and for the Android operating systems.

#### General Workflow:

- 1. Add the SandBlast Mobile Protect app to your App Catalog. See "Adding the SandBlast Mobile Protect app to your App Catalog" on page 28.
- 2. Connect the app to your devices. See "*Connecting the SandBlast Mobile Protect app to your Device*" on page *43*.

![](_page_25_Picture_1.jpeg)

# **Enabling the MTD Connector in Microsoft Intune Portal**

In this step we will define the Check Point Mobile Threat Defense connector in Microsoft Intune. For more information see <u>MTD connector guide</u>

1. If you are using the Microsoft Endpoint Manager Admin center select **Tenant administration** > **Connectors** and tokens > Mobile Threat Defense.

![](_page_25_Picture_5.jpeg)

2. Alternatively if you are using the Microsoft Intune Portal, select **Device Compliance > Mobile Threat Defense.** 

![](_page_26_Picture_1.jpeg)

![](_page_26_Picture_2.jpeg)

- 3. On the Mobile Threat Defense pane, choose Add.
- 4. In the drill down menu, select the connector Check Point SandBlast Mobile

| Add Connector<br>Mobile Threat Defense                         |                                                                                                    |        |
|----------------------------------------------------------------|----------------------------------------------------------------------------------------------------|--------|
| Connection status                                              | Last synchronized                                                                                                    |        |
| Not set up                                                     |                                                                                                    |        |
|                                                                |                                                                                                    |        |
| Select the Mobile Threat Defer<br>Check Point SandBlast Mobile | ise connector to setup * 🕕                                                                                                    | $\sim$ |
| 1. Setup your admin settings vi                                | a the Check Point SandBlast Mobile admin console. Learn more                                                                                                    |        |
| 2. Connector Settings                                          |                                                                                                    |        |
| Toggles are disabled ar account. Please check t                | Id acting as "off" because Check Point SandBlast Mobile is not actively communicating with Intune for this<br>he state of the connection in the Check Point SandBlast Mobile admin console. |        |
| When the connection h<br>setting state will be res             | as returned to a healthy status (Active or Provisioned), the toggles will be re-enabled and any pre-existing tored.                                                                         |        |
|                                                                |                                                                                                    |        |

![](_page_27_Picture_0.jpeg)

5. Make sure it is configured to connect Android devices, iOS Devices and enable app sync for iOS (first three options are ON) like in the following screenshot:

| Connection status                  | Last synchronized<br>5/13/2020, 10:47:18 PM         | SandBlast    |
|------------------------------------|-----------------------------------------------------|--------------|
|                                    |                                                     | aliti aliti. |
| MDM Compliance Policy Setting      | IS                                                  |              |
| Connect Android devices of version | n 4.0.3 and above to Check Point SandBlast Mobile ① | Off On       |
| Connect iOS devices version 8.0 a  | nd above to Check Point SandBlast Mobile 🕕          | Off On       |
| Enable App Sync for iOS Devices    | D                                                   | Off On       |
| Block unsupported OS versions      | )                                                   | Off On       |
| Common Shared Settings ①           |                                                     |              |
| Number of days until partner is ur | rresponsive 🕕                                       | 7            |
| Open the Check Point SandBlast N   | Achile admin console                                |              |

6. Click on Save.

# Adding the SandBlast Mobile Protect app to your App Catalog

To protect your devices, deploy the SandBlast Mobile Protect app from the public stores to the devices that are protected by Check Point SandBlast Mobile.

You must add the Protect app for both iOS and Android operating systems.

For more information about adding apps to the Microsoft Intune App Catalog, see the online guide.

### Notes:

- As you add the SandBlast Mobile Protect app to your catalog, rename this **New Mobile Device App** to **SandBlast Mobile Protect app**.
- For Android, approve the **SandBlast Mobile Protect app** in the managed Google Play account.

#### To import the SandBlast Mobile Protect app:

- 1. On the Microsoft Intune portal, go to **Client apps > Apps** and click + **Add**.
- 2. Click +Add Application.

![](_page_28_Picture_0.jpeg)

#### An Add App window opens.

Example:

| ≡ Microsoft Azure                         | ✓ Search resources, services, a             | nd docs (G+/) |
|-------------------------------------------|---------------------------------------------|---------------|
| Home > Microsoft Intune > Client apps   A | pps                                         |               |
| Client apps   Apps                        |                                             |               |
| , P Search (Ctrl+/) «                     | + Add 🕐 Refresh 🍸 Filter 🞍 Export 📰 Columns |               |
| (i) Overview                              |                                             |               |
| Manage                                    | Name                                        | ↑↓ Type       |
| Apps                                      | ternari- Arran tyrtemper                    |               |
| App protection policies                   | Single Orene famili Sanar                   | Manapat 6     |
| App configuration policies                | Intern Company Relat                        | himsed 6      |
| App selective wipe                        | Managet Revealances                         | Manageri S    |
| iOS app provisioning profiles             | Mcoott Autorboxo                            |               |
| S mode supplemental policies              | Notice Constant                             | Managar IS    |

![](_page_28_Picture_5.jpeg)

**Note** - The data fields are similar for both iOS and Android users. The examples below are applicable for both platforms.

#### For iOS Devices

a. Select App type **iOS store app** and click **Select**.

| Stor | re app                            |
|------|-----------------------------------|
| And  | droid store app                   |
| iOS  | store app                         |
| Wir  | ndows Phone 8.1 store app         |
| Mic  | crosoft store app                 |
| Ma   | naged Google Play app             |
| Offi | ice 365 Suite                     |
| Wir  | ndows 10                          |
| ma   | cOS                               |
| Mic  | rosoft Edge, version 77 and later |
| Wir  | ndows 10                          |
| ma   | cOS                               |
| Mic  | rosoft Defender ATP               |
| ma   | cOS                               |
| Oth  | er                                |
| We   | b link                            |

![](_page_29_Picture_1.jpeg)

b. In the App information select Search the App Store

| Home > Microsoft Intune > Client apps   Apps > Add app |                        |  |  |  |
|--------------------------------------------------------|------------------------|--|--|--|
| Add app<br>iOS store app                               |                        |  |  |  |
| 1 App information 2 Assignme                           | ents ③ Review + create |  |  |  |
| Select app * ①                                         | Search the App Store   |  |  |  |

c. Search for SandBlast Mobile application and click on Select.

Search the App Store

| 🔎 sandblas   | t mobile                       |                         |
|--------------|--------------------------------|-------------------------|
|              | Name                           | $\uparrow_{\downarrow}$ |
| SANDBLAST    | SandBlast Mobile Protect       |                         |
| SANDBLAST #2 | SandBlast Protect - BlackBerry |                         |

- d. Click Next.
- e. Under Assignments, Required, select +Add Group

Select the security group created before and click Select and then Next

![](_page_30_Picture_0.jpeg)

| Home > Microsoft Intune > Client apps   Apps > Add app                     |      |     | Select groups         |
|----------------------------------------------------------------------------|------|-----|-----------------------|
| Add app                                                                    |      |     | Azure AD groups       |
| ion arme allh                                                              |      |     | ₽ sbm                 |
| ✓ App information ② Assignments ③ Review + create                          |      |     | SB SBM_Chadfield      |
| Required ①                                                                 |      |     |                       |
| GROUP                                                                      | MODE | VPN | SB sbm_pm_test        |
| No assignments                                                             |      |     | SB SBM_PMs            |
| + Add group $\mathbb{D}$ + Add all users $\odot$ + Add all devices $\odot$ |      |     | SBM_Users<br>Selected |
| Available for enrolled devices $\odot$                                     |      |     |                       |
| GROUP                                                                      | MODE | VPN | Selected items        |
| No assignments                                                             |      |     | -                     |
| + Add group ① + Add all users ①                                            |      |     | SB SBM_Users          |
| Available with or without enrollment $\odot$                               |      |     |                       |
| GROUP                                                                      | MODE |     |                       |
| No assignments                                                             |      |     |                       |
| + Add group 🛈 + Add all users 🛈                                            |      |     |                       |
| Previous Next                                                              |      |     | Select                |

#### f. Review and click Create

| Home > Microsoft Intune  | > Client apps   Apps | > Add app         |  |
|--------------------------|----------------------|-------------------|--|
| Add app<br>iOS store app |                      |                   |  |
| ✓ App information        | ✓ Assignments        | 3 Review + create |  |
| Summary                  |                      |                   |  |
| App information          |                      |                   |  |
| Assignments              |                      |                   |  |
|                          |                      |                   |  |
|                          |                      |                   |  |
| Previous Create          |                      |                   |  |

![](_page_31_Picture_1.jpeg)

#### For Android Legacy Devices

a. Select App type Android Store App and click Select.

| Android store         | e app                    |  |
|-----------------------|--------------------------|--|
| iOS store app         | )                        |  |
| Windows Pho           | one 8.1 store app        |  |
| Microsoft sto         | re app                   |  |
| Managed Go            | ogle Play app            |  |
| Windows 10<br>macOS   |                          |  |
| Microsoft Edg         | ge, version 77 and later |  |
| Windows 10            |                          |  |
|                       |                          |  |
| macOS                 |                          |  |
| macOS<br>Microsoft De | fender ATP               |  |

- b. In the App information tab Enter SandBlast Mobile Protect as the name.
- c. Enter a description, as listed in the app store description.
- d. Set the Publisher to Check Point Software Technologies.
- e. Get the URL for SandBlast Mobile Protect Android link from the **SandBlast Mobile Dashboard** go to **Settings > Device Management** Click "Copy" next to "Android application settings" under the **Deployment** section:

![](_page_32_Picture_1.jpeg)

| V                | SANDBLAST MOBILE                                       |                                         |                                        |
|------------------|--------------------------------------------------------|-----------------------------------------|----------------------------------------|
| (D)<br>DASHBOARD | Audit Trail  Customization                             |                                         |                                        |
|                  | Privacy Settings<br>SMTP Settings<br>Device Management | Server                                  |                                        |
|                  | Syslog<br>Administrators<br>Announcements              | Last connected:<br>UEM service:<br>Edit | May 13 2020, 22:39<br>Microsoft Intune |
| FORENSICS        | License Management                                     | Synchronization                         |                                        |
| SETTINGS         |                                                        | Last updated:<br>Security groups:       | May 13 2020, 22:38                     |
|                  |                                                        | Deployment                              |                                        |
|                  |                                                        | Platforms:                              | Deployment is managed by UEM console   |
|                  |                                                        | IOS application settings                | Сору                                   |
|                  |                                                        | Anoroid application settings            | Сору                                   |

f. Paste this URL under App-Store URL on the Add App pane

| Add app<br>Android store app                        |                                                                                                    |        |
|-----------------------------------------------------|----------------------------------------------------------------------------------------------------|--------|
| 1 App information 2 Assign                          | ments ③ Review + create                                                                                                    |        |
| Name * 🛈                                            | SandBlast Mobile Protect                                                                                                    |        |
| Description * 🕕                                     | corporate owned device, it offers the industry's most comprehensive mobile protection for Android devices, applications, and data. |        |
| Publisher * 🕕                                       | Check Point Software Technologies                                                                                                  |        |
| Appstore URL * ()                                   | https://play.google.com/store/apps/details?id=com.lacoon.security.fox&referred                                                     | r      |
| Minimum operating system * 🛈                        | Android 4.0 (Ice Cream Sandwich)                                                                                                   | $\sim$ |
| Category ()                                         | 0 selected                                                                                                    | $\sim$ |
| Show this as a featured app in the Company Portal ① | Yes No                                                                                                    |        |
| Information URL ①                                   | Enter a valid url                                                                                                    |        |
| Privacy URL (i)                                     | Enter a valid url                                                                                                    |        |
| Developer ①                                         |                                                                                                    |        |
| Owner ①                                             |                                                                                                    |        |
| Notes ①                                             |                                                                                                    |        |

![](_page_33_Picture_1.jpeg)

- g. Click Next.
- h. Under Assignments, Required, select +Add Group

Select the security group created before and click Select and then Next

| Home > Microsoft Intune > Client apps   Apps > Add app | Select groups         |
|--------------------------------------------------------|-----------------------|
| Add app                                                | Azure AD groups       |
| La unitaria a stata e daba                             |                       |
| ✓ App information 2 Assignments ③ Review + create      |                       |
|                                                        | SB SBM_Chadfield      |
| kequirea U                                             | SB sbm_pm_test        |
| GROUP                                                  |                       |
| No assignments                                         | SB SBM_PMs            |
| + Add group D + Add all users O + Add all devices O    | SBM_Users<br>Selected |
| Available for enrolled devices 🛇                       |                       |
| GROUP                                                  | Selected items        |
| No assignments                                         |                       |
| + Add group ① + Add all users ①                        | SB SBM_Users          |
| Available with or without enrollment $\odot$           |                       |
| GROUP                                                  |                       |
| No assignments                                         |                       |
| + Add group ① + Add all users ①                        |                       |
| Previous Next                                          | Select                |

i. Review and click Create

#### For Android Enterprise Devices

a. Select App type Managed Google Play App and click Select.

| Store app        |                            |  |
|------------------|----------------------------|--|
| Android st       | tore app                   |  |
| iOS store a      | app                        |  |
| Windows          | Phone 8.1 store app        |  |
| Microsoft        | store app                  |  |
| Managed          | Google Play app            |  |
| Windows<br>macOS | 10                         |  |
| Microsoft        | Edge, version 77 and later |  |
| Windows          | 10                         |  |
| macOS            |                            |  |
| Microsoft        | Defender ATP               |  |
|                  |                            |  |

![](_page_34_Picture_0.jpeg)

b. Search SandBlast Mobile Protect App and select it

| Home > Client apps   Apps > Manage                                                            | d Google Play                                |                                                          |                                            |                                                    |
|-----------------------------------------------------------------------------------------------|----------------------------------------------|----------------------------------------------------------|--------------------------------------------|----------------------------------------------------|
| Managed Google Play                                                                           |                                              |                                                          |                                            |                                                    |
| 🗘 Sync                                                                                        |                                              |                                                          |                                            |                                                    |
| Google Play                                                                                   | sandblast mobile                             | Q                                                        |                                            |                                                    |
| <ul> <li>Apps</li> <li>Apps</li> <li>SandBlast Mobile P<br/>Check Point Software T</li> </ul> | SandBlast Mobile -<br>Check Point Software T | WORKSPACE<br>Check Point Capsu<br>Check Point Software T | ZoneAlarm Mobile<br>Check Point Software T | VPN<br>Check Point Capsu<br>Check Point Software T |

c. Click Approve

![](_page_34_Picture_5.jpeg)

### SandBlast Mobile Protect

Check Point Software Technologies, Ltd.
PEGI 3

\* \* \* \* \* 1,334 🚨

➡ This app offers managed configuration

This app is only available in certain countries

Approve

d. Go to Apps, and select **SandBlast Mobile Protect** app from the Managed Google Play store app

| Home > Client apps   Apps     |                          |                         |                               |        |
|-------------------------------|--------------------------|-------------------------|-------------------------------|--------|
| Client apps   Apps            |                          |                         |                               |        |
|                               | + Add 💍 Refresh 🍸 Filter | y Export ≡≡ Colur       | nns                           |        |
| (i) Overview                  | 🔎 sandblast mobile       |                         |                               |        |
| Manage                        | Name                     | $\uparrow_{\downarrow}$ | Туре                          | Status |
| Apps                          | Sandblast Mobile         |                         | Android store app             |        |
| App protection policies       | SandBlast Mobile         |                         | Android store app             |        |
| App configuration policies    | SandBlast Mobile Protect |                         | Managed Google Play store app |        |
| App selective wipe            | SandBlast Mobile Protect |                         | Android store app             | -      |
| iOS app provisioning profiles | SandBlast Mobile Protect |                         | iOS store app                 |        |

![](_page_35_Picture_1.jpeg)

e. Go to **Properties** > **Assignments**, click **Edit** 

| Home > Client apps   Apps > SandBlast M                                | Nobile Protect   Properties |                                                                                 |
|------------------------------------------------------------------------|-----------------------------|---------------------------------------------------------------------------------|
| SandBlast Mobile Protect                                               | :   Properties              |                                                                                 |
| <ul> <li>✓ Search (Ctrl+/) «</li> <li>Overview</li> </ul>              | App information Edit        | SandBlast Mobile Protect                                                        |
| Manage                                                                 | Description                 | SandBlast Mobile Protect helps secure your mobile phone or tablet.              |
| H Properties                                                           | Publisher                   | Check Point Software Technologies, Ltd.                                         |
| Monitor                                                                | Appstore URL                | https://play.google.com/store/apps/details?<br>id=com.lacoon.security.fox&hl=US |
| <ul> <li>Device install status</li> <li>User install status</li> </ul> | Logo                        | SANDBLAST                                                                       |
|                                                                        | Available licenses          | 0                                                                               |
|                                                                        | Total licenses              | 0                                                                               |
|                                                                        | Assignments Edit            |                                                                                 |

- f. Under Assignments, Required, select +Add Group
- g. Select the relevant security group you want to install the app on and click Select
- h. Click **Review** + save

| Home > Client apps   Apps > SandBlast Mobile Protect   Properties > Edit application | Select groups         |
|--------------------------------------------------------------------------------------|-----------------------|
| Edit application                                                                     | Azure AD groups       |
|                                                                                      |                       |
| Assignments Review + save                                                            | SBM_Users<br>Selected |
| GROUP                                                                                |                       |
| carsa_dynamic                                                                        |                       |
| famGroup                                                                             |                       |
| Listgerup                                                                            | Selected items        |
| alityey, ape                                                                         |                       |
| Oft: SBM.Slows                                                                       | SB SBM_Users          |
| 10%_chalfeil                                                                         |                       |
| + Add group 🛈 + Add all users 🛈 + Add all devices 🛈                                  |                       |
| Available for enrolled devices 🛈                                                     |                       |
| Review + save Cancel                                                                 | Select                |

i. Review and click Create

![](_page_36_Picture_1.jpeg)

# **Configuring the Application Configuration Settings**

To auto-register the SandBlast Mobile Protect app on the devices to SandBlast Mobile dashboard, we will use App Configuration Policy that will send registration parameters to the device and to the Sandblast mobile gateway.

![](_page_36_Picture_4.jpeg)

**Notes:** Similar steps for App Configuration policies for both iOS and Android Enterprise devices – see details below.

- 1. In the Microsoft Intune console, go to Apps > App Configuration policies
- 2. Click +Add and select Managed devices.

Example:

Home > Client apps | App configuration policies

#### Client apps | App configuration policies \$ Microsoft Intu Add Search (Ctrl+/) 0 « Managed devices (i) Overview Managed apps Platform ↑↓ Assigned 1. Manage Android Section 1. Yes Apps iOS Yes in provide the second App protection policies Android la pope, see la Yes App configuration policies Android ng par paling Antoini No App selective wipe Android nik perangkan pendag Yes 🖷 iOS app provisioning profiles iOS No eth ann amha S mode supplemental policies iOS No ele proposo produ Monitor Server 100 Cardy ios No App licenses Constitues: An interest contast interes Android No

#### For iOS App:

- a. Give your configuration a Name (e.g. "SBM App Config iOS")
- b. Platform select "iOS/iPadOS"
- c. Click Select App
- d. Search the SandBlast Mobile app for iOS devices
- e. Click OK

![](_page_37_Picture_0.jpeg)

#### f. Click Next.

| Home > Client apps   App configuration p | olicies > Create app configuration policy | Associated app      |                        |               |
|------------------------------------------|-------------------------------------------|---------------------|------------------------|---------------|
| Create app configuration poli            | cy                                        | SBM App config iOS  |                        |               |
|                                          |                                           | ♀ sandblast mobile  |                        | $\times$      |
|                                          |                                           | Name ↑↓             | Publisher ↑J           | , Туре        |
| Basics Settings 3 Assig                  | nments () Review + create                 | SandBlast Mobile Pr | . Check Point Softwar. | iOS store app |
| Name *                                   | SBM App config iOS 🗸                      | SandBlast Mobile Pr | . Check Point Softwar. | iOS store app |
| Description                              |                                           | SandBlast Mobile Pr | Check Point Softwar.   | iOS store app |
|                                          |                                           | 4                   |                        | Þ             |
|                                          |                                           |                     |                        |               |
|                                          |                                           |                     |                        |               |
|                                          |                                           |                     |                        |               |
| Device enrollment type                   | Managed devices $\checkmark$              |                     |                        |               |
| Platform * ①                             | iOS/iPadOS V                              |                     |                        |               |
| Targeted app * 🕕                         | Select app                                |                     |                        |               |
|                                          |                                           |                     |                        |               |
|                                          |                                           |                     |                        |               |
|                                          |                                           |                     |                        |               |
|                                          |                                           |                     |                        |               |
|                                          |                                           |                     |                        |               |
|                                          |                                           |                     |                        |               |
|                                          |                                           |                     |                        |               |
|                                          |                                           |                     |                        |               |
| Previous Next                            |                                           |                     |                        |               |
|                                          |                                           | OK                  |                        |               |

g. Under Configuration Settings format, select "Use configuration designer"

Use the table below for the configurations

| Configuration Key     | Value Type | Configuration Value     |
|-----------------------|------------|-------------------------|
| DEVICE_UDID           | String     | {{aaddeviceid}}         |
| token                 | String     | ** Dashboard ID Hash ** |
| Lacoon Server Address | String     | gw.locsec.net           |

![](_page_37_Picture_7.jpeg)

**Notes:** It is highly recommended to Copy & Paste the Configuration Key and Configuration Value directly from the table above where applicable

h. \*\* for the key "token" value use SandBlast Mobile dashboard go to Settings > Device Management, under the Deployment section click Edit:

Copy the token of your dashboard – See section "Configuring UEM Integration Settings" page 22

#### Example:

| All services $>$ Microsoft Intune $>$ Client apps   App configuration policies $>$ Create app configuration | policy |
|----------------------------------------------------------------------------------------------------|--------|
| Create app configuration policy                                                                             |        |
|                                                                                                    |        |
| ✓ Basics ✓ Settings ③ Assignments ④ Review + create                                                         |        |
| Configuration settings format * ① Use configuration designer                                                | $\sim$ |
|                                                                                                    | 1      |
| <ol> <li>Once the policy is created, the format cannot be changed</li> </ol>                                |        |

Enter values for the XML property list. The values in the list will vary depending on the app you are configuring. Contact the supplier of the app to learn the values you can use.

Learn more about XML property lists

| Configuration key       | Value type | Configuration value                |
|-------------------------|------------|------------------------------------|
| DEVICE_UDID             | String     | {{aaddeviceid}} •••                |
| token                   | String     | cc1e99b621ec3181fbaf3021b8883d ••• |
| Lacoon Server Address 🗸 | String ~   | gw.locsec.net 🗸 ···                |
|                         | Select one |                                    |

![](_page_38_Picture_8.jpeg)

- i. When done click Next
- j. Under Assignments click on +Select groups to include
- k. Select the security group you want to associate the app configuration with
- 1. Click Select
- m. Click Next

![](_page_39_Picture_0.jpeg)

| Home > Client apps   App configuration policies > Create app configuration policy                                     | Select groups to include |
|----------------------------------------------------------------------------------------------------|--------------------------|
| Create app configuration policy                                                                                       | Azure AD Groups          |
|                                                                                                    |                          |
| ✓ Basics ✓ Settings ③ Assignments ④ Review + create                                                                   | SB SBM_Users             |
| Included groups                                                                                                    | Selected                 |
| Assign to Selected groups V                                                                                           |                          |
| Selected groups                                                                                                    |                          |
| No groups selected                                                                                                    |                          |
| + Select groups to include                                                                                            |                          |
| Excluded groups                                                                                                    |                          |
|                                                                                                    |                          |
| When excluding groups, you cannot mix user and device groups across include and<br>exclude. Click here to learn more. | Selected items           |
|                                                                                                    | SB SBM_Users             |
| Selected groups                                                                                                    |                          |
| No groups selected                                                                                                    |                          |
| + Select groups to exclude                                                                                            |                          |
|                                                                                                    |                          |
|                                                                                                    |                          |
|                                                                                                    |                          |
|                                                                                                    |                          |
| Previous Next                                                                                                    | Select                   |
|                                                                                                    |                          |

n. Review your configuration and click Create.

#### For Android Enterprise App:

- a. Give your configuration a Name (e.g. "SBM App Config AE")
- b. Platform select Android Enterprise
- c. Profile Type select Work Profile and Device Owner Profile
- d. Click on Select App and choose SandBlast Mobile app from the Managed Google Play
- e. Click OK
- f. Click Next:

![](_page_40_Picture_0.jpeg)

| Create app configuration policy                                                | eview + create<br>g     |        | Sent A | andblast mobile<br>me ↑↓ Publ<br>dBlast Mobile Pr Chec | sher ↑↓ 1<br>k Point Softwar I | X<br>Type<br>Managed Google |
|--------------------------------------------------------------------------------|-------------------------|--------|--------|--------------------------------------------------------|--------------------------------|-----------------------------|
| Basics     2 Settings     3 Assignments     4 R       Name *     SBM App confi | eview + create<br>g     |        | No.    | me î↓ Publ                                             | isher ↑↓ ·                     | Type<br>Managed Geogle      |
| Name * SBM App confi                                                           | g                       | ~      | - All  |                                                        |                                | +                           |
| Description                                                                    |                         |        |        |                                                        |                                |                             |
|                                                                                |                         |        |        |                                                        |                                |                             |
| Device enrollment type Managed device                                          | ces                     | $\sim$ |        |                                                        |                                |                             |
| Android Enterp                                                                 | vrise                   | ~      |        |                                                        |                                |                             |
| Profile Type * ① Work Profile an                                               | nd Device Owner Profile | ~      |        |                                                        |                                |                             |
| Targeted app * () Select app                                                   |                         |        |        |                                                        |                                |                             |

g. Under Configuration Settings format, select "Use configuration designer" click +Add

Use the table below for the configurations (check the key to populate, rest of configuration keys can stay empty)

| Configuration Key | Value Type | Configuration Value     |
|-------------------|------------|-------------------------|
| MDM UDID          | String     | {{aaddeviceid}}         |
| Token             | String     | ** Dashboard ID Hash ** |

![](_page_40_Picture_6.jpeg)

**Notes:** It is highly recommended to Copy & Paste the Configuration Value directly from the table above where applicable

h. \*\* for the key "token" value use **SandBlast Mobile dashboard** go to **Settings** > **Device Management**, under the **Deployment** section click **Edit**:

Copy the token of your dashboard – See section "*Configuring UEM Integration Settings*" page 22 Example:

| Home > Client apps   App configuration policies > Create app configuration policy                                                                                                    | 3                                                                                                    |
|----------------------------------------------------------------------------------------------------|----------------------------------------------------------------------------------------------------|
| Create app configuration policy                                                                                                    |                                                                                                    |
| Settings Assignments Review + create   Permissions   Permissions granted here will override the "Default app permissions" policy for the selected apps.   Learn more about Android runtime permissions   • Add   Not configured   Configuration Settings   Configuration Settings format ()   Use configuration designer   Use the JSON editor to configure the disabled configuration keys.   • Add   Not configured | <ul> <li>Use the JSON editor to configure the disabled configuration keys.</li> <li>Search to filter items</li> <li>Configuration key↑↓ Value type ↑↓ Description</li> <li>MDM UUID string Device iden</li> <li>IMEI string Use only in</li> <li>Token string Dashbaard</li> <li>Extra string (</li> </ul> |
| Previous Next                                                                                                    | ОК                                                                                                    |

- i. When done click Next
- j. Under Assignments click on +Select groups to include
- k. Select the security group you want to associate the app configuration with
- 1. Click Select

Check Poinť

m. Click Next

| Home > Client apps   App conf                                                | figuration policies > Create app configuration p                | olicy | Select groups to include |
|------------------------------------------------------------------------------|-----------------------------------------------------------------|-------|--------------------------|
| Create app configurat                                                        | tion policy                                                     |       | Azure AD Groups          |
|                                                                              |                                                                 |       |                          |
| ✓ Basics ✓ Settings                                                          | 3 Assignments 4 Review + create                                 |       | SB SBM_Users             |
| Included groups                                                              |                                                                 |       | Selected                 |
| Assign to                                                                    | Selected groups                                                 | ~     |                          |
| Selected groups                                                              |                                                                 |       |                          |
| No groups selected                                                           |                                                                 |       |                          |
| + Select groups to include                                                   |                                                                 |       |                          |
| Excluded groups                                                              |                                                                 |       |                          |
|                                                                              |                                                                 |       | Selected items           |
| <ul> <li>When excluding groups, y<br/>exclude. Click here to lear</li> </ul> | you cannot mix user and device groups across includ<br>rn more. | e and | Selected items           |
|                                                                              |                                                                 |       | SB SBM_Users             |
| Selected groups                                                              |                                                                 |       |                          |
| No groups selected                                                           |                                                                 |       |                          |
| + Select groups to exclude                                                   |                                                                 |       |                          |
|                                                                              |                                                                 |       |                          |
|                                                                              |                                                                 |       |                          |
|                                                                              |                                                                 |       |                          |
|                                                                              |                                                                 |       |                          |
| Previous Next                                                                |                                                                 |       | Select                   |
|                                                                              |                                                                 |       |                          |

n. Review you configuration and click Create:

![](_page_42_Picture_0.jpeg)

| Home > Microsoft Intune > Client apps   App configuration policies > Create app configuration policy |                                        |                                    |  |  |  |  |  |
|----------------------------------------------------------------------------------------------------|----------------------------------------|------------------------------------|--|--|--|--|--|
| Create app configuration policy                                                                      |                                        |                                    |  |  |  |  |  |
|                                                                                                    |                                        |                                    |  |  |  |  |  |
| ✓ Basics ✓ Settings ✓ As                                                                             | signments 4 Review + create            |                                    |  |  |  |  |  |
| Summary                                                                                              |                                        |                                    |  |  |  |  |  |
| Basics                                                                                               |                                        |                                    |  |  |  |  |  |
| Name                                                                                                 | SBM App config                         |                                    |  |  |  |  |  |
| Description                                                                                          | Description                            |                                    |  |  |  |  |  |
| Device enrollment type                                                                               | Device enrollment type Managed devices |                                    |  |  |  |  |  |
| Platform                                                                                             | Android Enterprise                     |                                    |  |  |  |  |  |
| Profile Type                                                                                         | Work Profile and Device Owner P        | rofile                             |  |  |  |  |  |
| Targeted app                                                                                         | SandBlast Mobile Protect               |                                    |  |  |  |  |  |
| Settings                                                                                             |                                        |                                    |  |  |  |  |  |
| Permissions                                                                                          |                                        |                                    |  |  |  |  |  |
| Not configured                                                                                       |                                        |                                    |  |  |  |  |  |
| Not configured                                                                                       |                                        |                                    |  |  |  |  |  |
| Configuration Settings                                                                               |                                        |                                    |  |  |  |  |  |
| Configuration key                                                                                    | Value type                             | Configuration value                |  |  |  |  |  |
| Token                                                                                                | string                                 | cd39b7c22c9f39767a5a7f4b1887a24d2c |  |  |  |  |  |
| MDM UUID                                                                                             | string                                 | {{deviceid}}                       |  |  |  |  |  |
|                                                                                                    |                                        |                                    |  |  |  |  |  |
| Previous Create                                                                                      |                                        |                                    |  |  |  |  |  |

# **Connecting the SandBlast Mobile Protect app to your Device**

To install the SandBlast Mobile Protect app on your devices in your organization, you must first configure them to require the SandBlast Mobile Protect app. This is a dynamic group assignment according to the associated tag. Microsoft Intune calls these dynamic Assignment Groups "Smart Groups".

Add all the devices marked with the Status labels to a group that indicates that the devices are registered in SandBlast Mobile Dashboard.

Create a mitigation process.

#### **General Workflow:**

- 1. Create a compliance policy to uninstall / remove corporate apps from the device until the user installs the required apps on the device.
- 2. Create a Mitigation Process for devices-at-risk through the Smart Group Risk labels.

![](_page_43_Picture_1.jpeg)

### **Creating a Compliance Policy for the Organization Devices**

The Compliance Policies are activated on the devices that did not install the required apps. SandBlast Mobile Protect app defines the security levels for the devices. You select the security level that marks the device as Not Compliant with company policy.

You must create separate compliance policies for specific OS types, such as iOS and Android.

![](_page_43_Picture_5.jpeg)

**Note** - In every organization, the customer configures the compliance policies according to the production environment, needs, and the internal security policy.

For more information about Intune compliance policy see the <u>online guide</u> where you can explore the details of creating compliance policies for iOS, Android and Android Enterprise.

#### To create a Compliance Policy:

- 1. Go to **Device compliance > Policies** and click **Create Policy**.
- 2. On the **Compliance Policy** panel select a platform to start.

![](_page_43_Picture_11.jpeg)

Note - The data fields are similar for both iOS and Android settings.

Example for Android Enterprise with Device Owner:

| Home > Microsoft Intune > D | evice comp | iance   Policies              |                                            | Create a policy                |
|-----------------------------|------------|-------------------------------|--------------------------------------------|--------------------------------|
| Microsoft Intune            | $\times$   | Device compliance   Poli      |                                            |                                |
|                             | «          | Search (Ctrl+/)               | + Create Policy ==                         | Platform                       |
| (i) Overview                |            | Overview                      | One or more complia<br>Mobile Threat Defen | Anarola Enterprise Policy type |
| Quick start                 | - 1        | Manage                        | Search by name                             | Device owner                   |
| Manage                      |            | Policies                      | Policy Name                                |                                |
| 👩 Device enrollment         |            | 🔔 Notifications               | aaaaa                                      |                                |
| Device compliance           |            | 📒 Retire Noncompliant Devices | Android_test_mp                            |                                |
| Device configuration        |            | Locations                     | Android_testMP_policy                      |                                |
| 💼 Device security           | - 1        | Monitor                       | Chadfield                                  |                                |
| Devices                     | - 1        | Noncompliant devices          | Elad_IT_Policy                             |                                |
| Client apps                 |            | Devices without compliance    | Gil Compliance Policy                      |                                |
| 💭 E-books                   |            | Setting compliance            | IlanAndroidWorkProfile                     |                                |
| Conditional access          |            | Policy compliance             | Max Policy                                 |                                |
| 💂 Exchange access           |            | Windows health attestation r  | Mobile_QA_Policy_And                       |                                |
| 🎽 Users                     |            | Threat agent status           | Mobile_QA_Policy_iOS                       |                                |
| 🔐 Groups                    |            |                               | mtp                                        | Create                         |
| Se Polor                    | -          | Setup                         | Ofir Compliance                            |                                |

- 3. On the **basis** tab, give your policy a name
- 4. On the Compliance Settings tab, go to **Device health**, and require the device to be at or under the Device Threat Level of **Medium** (recommended). This will turn your device to be not compliant if its risk level determined by Check Point SandBlast Mobile (MTD) is **High**. See below details for all options:

![](_page_44_Picture_1.jpeg)

| Device Health Level | Description                                                                                                    |
|---------------------|----------------------------------------------------------------------------------------------------|
| Secured:            | This is the most secure. The device cannot have any threats present and still access company resources. If any threats are found, the device is evaluated as non-compliant.                |
| Low:                | The device is compliant if only low level threats are present. Anything higher puts the device in a non-compliant status.                                                                  |
| Medium:             | The device is compliant if the threats found on the device are low or medium level. If high level threats are detected, the device is determined as non-compliant.                         |
| High:               | This is the least secure. This allows all threat levels, and uses Mobile Threat Defense for reporting purposes only. Devices are required to have the MTD app activated with this setting. |

| Home > Microsoft Intune > Device compliance   Policies > Device owner   |                                              |                   |  |  |  |  |  |
|-------------------------------------------------------------------------|----------------------------------------------|-------------------|--|--|--|--|--|
| Device owner<br>Android Enterprise                                      |                                              |                   |  |  |  |  |  |
| ✓ Basics Compliance settings ③ Actions f                                | for noncompliance ④ Scope tags ⑤ Assignments | 6 Review + create |  |  |  |  |  |
| ✓ Microsoft Defender ATP                                                |                                              |                   |  |  |  |  |  |
| ↑ Device Health                                                         |                                              |                   |  |  |  |  |  |
| Require the device to be at or under the Device Threat Level $\bigcirc$ | Medium                                       | $\checkmark$      |  |  |  |  |  |
| Google Play Protect                                                     |                                              |                   |  |  |  |  |  |
| SafetyNet device attestation ①                                          | Not configured                               | $\sim$            |  |  |  |  |  |
| ✓ Device Properties                                                     |                                              |                   |  |  |  |  |  |
| ✓ System Security                                                       |                                              |                   |  |  |  |  |  |
|                                                                         |                                              |                   |  |  |  |  |  |
|                                                                         |                                              |                   |  |  |  |  |  |
|                                                                         |                                              |                   |  |  |  |  |  |

Previous Next

Note that you can configure actions for noncompliance and Scope tags (not covered on this guide).

- 5. Go to Assignments and assign this policy to the relevant security group to apply this policy to
- 6. Review and create your policy.

![](_page_45_Picture_1.jpeg)

# Using Android Enterprise with SandBlast Mobile

Android Enterprise is a Google-led initiative that enables the operation of Android devices and apps in the workplace. The program offers APIs and other tools for developers to integrate support for Android into their enterprise mobility management (EMM) solutions.

For example, through one or more API(s) your UEM platform can disable a camera, Bluetooth, or prevent an access to system settings.

For information about configuring Android Enterprise on your device, see <u>online guide</u>.

### **Android Enterprise Deployment Scenarios**

Android Enterprise supports these deployment scenarios:

- Company-owned fully managed devices (COBO)
- Company-owned fully managed devices with a work profile (COPE)
- Company-owned devices for dedicated use (COSU)
- Employee-owned devices (BYOD)

COBO and COSU devices have a single profile. Follow integration guide instructions for Android Enterprise devices to deploy SandBlast Mobile Protect app on your devices. For more information see the <u>online guide</u>.

COPE and BYOD devices have Work and Personal profiles. With SandBlast Mobile Protect app you can protect one profile or both profiles.

For the highest protection level we recommend to protect both Work and Personal Profiles. See "*Configuring SandBlast Mobile Protect app to Protect your Devices*" on page 46.

![](_page_45_Picture_15.jpeg)

Note - If you protect only the Work profile, skip the next section.

# **Configuring SandBlast Mobile Protect app to Protect your Devices**

![](_page_45_Picture_18.jpeg)

**Note** -The deployment of the SandBlast Mobile Protect app on the Personal profile of BYOD device cannot be automated by Android design (Personal profile of BYOD device is not managed).

With the Android Enterprise, you can protect the whole device or part(s) of it.

If you protect the whole device, install the SandBlast Mobile Protect app to both Work and Personal Profiles.

![](_page_45_Picture_22.jpeg)

Note - If you protect only the Personal profile, skip this section.

![](_page_46_Picture_0.jpeg)

#### To protect both profiles:

- 1. On the SandBlast Mobile Dashboard, go to **Settings > Device Management**.
- 2. Enable the SandBlast Mobile Protect app (for both profiles).
  - For a new UEM configurations:
    - a. Go to Settings > Device Management > Edit Settings
    - b. In the **Android Enterprise Deployment** section, select and add the device groups for both profiles.

Example:

| Android Enterprise Deployment |               |   |  |  |  |  |
|-------------------------------|---------------|---|--|--|--|--|
| Work & Personal deployment    | Select groups | * |  |  |  |  |
|                               |               |   |  |  |  |  |

![](_page_46_Picture_10.jpeg)

#### Notes:

- Only the synched groups in the upper groups' section are available for Android Enterprise deployment.
- If one or more devices in the selected group have SandBlast Mobile Protect app Version earlier than 3.6.4.4348, the operation stops until the devices are upgraded.
- If you add a group of devices for Android Enterprise deployment, make sure to configure the devices with both Personal and Work profiles.
- If you remove a group of devices from the Android Enterprise deployment, the SandBlast Mobile Protect app deletes the Personal profile record on every device in this group.
- iOS devices are ignored in the Android Enterprise context.
- 3. Click Finish.

![](_page_46_Picture_18.jpeg)

**Note** - If a device belongs to more than one group, one group selected in Android Enterprise deployment, and one group is not selected, the deployment is both Work and Personal.

![](_page_47_Picture_1.jpeg)

General View on the Check Point Dashboard (Example):

| Check Point<br>SandBlast Mobile | Dashboard Events & Alerts | Device Risk IOS F | Profiles App Analysis Networ | k Devices Policy | y Settings    |    |           |                    | 8 G |
|---------------------------------|---------------------------|-------------------|------------------------------|------------------|---------------|----|-----------|--------------------|-----|
| ± Export Υ Filter               |                           |                   |                              |                  |               |    |           |                    |     |
| Time 🖷                          | Severity Level 🚞          | Attack Vector 💼   | Threat Factors               | Event            | Event Details | os | Device ID | FILTERS            |     |
| Feb 11 2020. 06:52:01           | Information               | Device            | Personal profile inactive    | Compliant        |               | -  | 58052     | X Clear All        |     |
| Feb 11 2020, 01:15:00           | Critical                  | Device            | Personal profile inactive    | Noncompliant     |               | *  | 58052     | Time               |     |
| Feb 09 2020. 17:11:57           | information               | Device            | Personal profile compromised | Compliant        |               | -  | 58052     | line               |     |
| Feb 09 2020. 17:10:50           | Critical                  | Device            | Personal profile compromised | Noncompliant     |               | -  | 58052     | From               | ~   |
| Feb 09 2020. 17:09:26           | Information               | Device            | Personal profile inactive    | Compliant        |               | -  | 58052     | To                 | ж   |
| Feb 09 2020. 17:08:14           | Critical                  | Device            | Personal profile inactive    | Noncompliant     |               |    | 58052     | Severity Level     |     |
| Feb 09 2020. 17:08:14           | information               | Device            | Connectivity                 | Active           |               | -  | 58052     | Attack Vactor      |     |
| Feb 09 2020. 16:59:48           | Information               | Device            | Personal profile inactive    | Compliant        |               | -  | 58046     | All                |     |
| Feb 09 2020, 16:58:50           | Critical                  | Device            | Personal profile inactive    | Noncompliant     |               | -  | 58946     | Threat Factor      |     |
| Feb 09 2020, 16:58:50           | Information               | Device            | Connectivity                 | Active           |               | -  | 58046     | All                |     |
| Feb 09 2020, 16:21:03           | Information               | Device            | Connectivity                 | Active           |               | -  | 58040     | Event              |     |
| Feb 09 2020, 16:08:13           | Element Critical          | Device            | Personal profile inactive    | Noncompliant     |               | -  | 58031     | AI                 | •   |
| Feb 09 2020, 16:08:13           | Information               | Device            | Connectivity                 | Active           |               | -  | 58031     | Event Details      |     |
| Feb 09 2020. 15:40:39           | Information               | Device            | Personal profile inactive    | Compliant        |               | -  | 58018     |                    |     |
| Feb 09 2020, 15:39:21           | Critical                  | Device            | Personal profile inactive    | Noncompliant     |               | -  | 58018     | OS.                |     |
| Feb 09 2020, 15:39:20           | Information               | Device            | Connectivity                 | Active           |               |    | 58018     | Androio Enterpride | -   |
| Feb 09 2020. 15:29:13           | Information               | Device            | Connectivity                 | Active           |               |    | 58015     | Android            |     |
| Feb 09 2020, 14:35:10           | Information               | Device            | Personal profile inactive    | Compliant        |               | -  | 58003     | Android Enterprise |     |

#### To view and filter the devices:

1. On the SandBlast Mobile Dashboard, go to **Devices > Groups >Devices**.

Example:

| Check Point*<br>SandBlast Mobile | Dashb |      | Events & Alerts | Device Risk    | iOS Prof | lles App  | Analysis | Network    | Devices      | Policy       | Settings            |         |                 |
|----------------------------------|-------|------|-----------------|----------------|----------|-----------|----------|------------|--------------|--------------|---------------------|---------|-----------------|
| GROUPS                           |       |      | + New           | Ø Renew d      | 🖉 Edit   | 🗙 Delete  | A Send   | activation | 🗐 Send activ | ation to all | % Registration code | 🛓 Expor | ± Import        |
| ٩                                |       | ID 🗐 | Name 🗄          | Email 🗄        | De       | vice Numb | er 🗄     | Device Typ | e 🗄 🛛 O      | S Version 🗄  | Device Details      | e o     | lient Version 🗄 |
| ALL                              |       | 20   | John Doe        | john@domain.co | m No     | number    |          | ·#·        | U            | nknown       | unknown / unkn      | own     |                 |
| devices (Personal)               |       | 19   | John Doe        | john@domain.co | m No     | number    |          | -          | U            | nknown       | unknown / unkn      | own     |                 |

2. In the **Device Type** column, filter the devices in the list according to their protection profile.

| Profile  | Icon | Filter                                 |
|----------|------|----------------------------------------|
| Work     | ŧ.   | Device Type<br>OS - Android Enterprise |
| Personal | ÷    | Device Type<br>OS - Android            |

![](_page_48_Picture_1.jpeg)

### **Policies**

Check Point recommends creating different policies for personal side and working profile of the device.

1. To create a new policy, go to Policy and click the + next to Policy Profiles

| <b></b> Rulebase  |   |           |
|-------------------|---|-----------|
| Policy Profiles + | # | Rule Name |

- 2. Create a policy called Policy-Personal side and a second one called Policy-Work Profile.
- 3. Then you have to apply these policies to the different groups.
- 4. At the top of the Rule-base click +New.
- 5. Give your new rule a name, choose the relevant group (work or personal), and select the relevant policy you just created.
- 6. Confirm your changes and click on Save.

Example:

| S Rulebase              |   | + New Discard |                          |                      |                         |  |  |  |  |  |
|-------------------------|---|---------------|--------------------------|----------------------|-------------------------|--|--|--|--|--|
| Policy Profiles+        | # | Rule Name     | Users/Groups             | Policy Profile       | Comment                 |  |  |  |  |  |
| 🕨 🗽 Global              | 1 | personal      | 🗴 🖿 SBM_Users (Personal) | policy-Personal-side | ×                       |  |  |  |  |  |
| Is policy-Personal-side | 2 | work          | SBM_Users                | policy-work-profile  |                         |  |  |  |  |  |
| Is policy-work-profile  | 3 | Global        | ALL                      | Global               | global rulebase locked. |  |  |  |  |  |
|                         |   |               |                          |                      |                         |  |  |  |  |  |

#### To change policy for inactive personal profile:

You can raise the risk level of the Work Profile if the personal side of the device is not protected with SandBlast mobile, or if SandBlast Mobile on the personal side has detected a risk with a level of High:

- On the SandBlast Mobile Dashboard, go to Policy > *The policy applied to the Work Profile, or the local one* > Device
- 2. Go to **Android Enterprise Security Settings**. And select the risk level you want to give to the Work Profile is the personal side of the device is compromised or not protected:

![](_page_49_Picture_0.jpeg)

| V                                                     | SANDBLAST MOBILE |                                                                                                    |                                                                                                    |                                                                                                    |
|-------------------------------------------------------|------------------|----------------------------------------------------------------------------------------------------|----------------------------------------------------------------------------------------------------|----------------------------------------------------------------------------------------------------|
| (C)<br>DASHBOARD                                      | 📑 Rulebase       | AE_Work_Policy policy<br>Work Profile                                                                                                    |                                                                                                    |                                                                                                    |
| DEWICES<br>DEWICES<br>POLICY<br>FORENSICS<br>SETTINGS | Policy Profiles  | General Settings<br>Change device status to 'Inar<br>Change device risk level to:<br>Change device risk level to:<br>Change device risk level to:<br>Android Security Settings<br>Change device risk level to:<br>Change device risk level to:<br>Change device risk level to:<br>Change device risk level to:<br>Change device risk level to:<br>Change device risk level to:<br>Change device risk level to: | Citive' if device did not communicate with ser<br>Global - No Risk   High (Device Alert)  Global - No Risk  Global - No Risk  Global - Low  Global - Low  Global - Low  Global - Low  Global - Low  High (Device Alert)  High (Device Alert)                                                                                                    | ver for: Global - 3 days                                                                                                    |
|                                                       |                  | Android Enterprise Secur<br>Change device risk level to:<br>IOS Security Settings<br>Change device risk level to:<br>Change device risk level to:<br>Change device risk level to:<br>Change device risk level to:<br>Change device risk level to:                                                                                                    | High (Device Alert)       •         rity Settings       Global - High (Device Alert)       •         Global - High (Device Alert)       •         High (Device Alert)       •         Medium (Device Alert)       •         Medium (No device Alert)       •         Medium (Iosimissive Device Alert)       •         Low       •         No Risk       •         Global - Medium (Device Alert)       •         Global - Medium (Device Alert)       • | If Gevice USB debugging setting is enabled<br>If Sandblast Mobile on personal profile is not active<br>If device OS version is older than Global - 10.3 •<br>If device configured to work with Proxy or Global Proxy<br>If device has enterprise certificate installed<br>If device has developer certificate installed<br>If notifications permission is not allowed |

## **Risk Handling**

 If the SandBlast Mobile protection is inactive on the Personal profile, the risk level is raised according to the Android Enterprise Security Settings policy on the Work profile (see "*Policies*" on page 49).

![](_page_50_Picture_1.jpeg)

![](_page_50_Picture_2.jpeg)

| Time 🗐                | Severity Level 🗄 | Attack Vector 🗄 | Threat Factors            | Event        | Event Details | os | Device ID |
|-----------------------|------------------|-----------------|---------------------------|--------------|---------------|----|-----------|
| Feb 09 2020, 17:09:26 | Information      | Device          | Personal profile inactive | Compliant    |               | -  | 58052     |
| Feb 09 2020, 17:09:26 | Information      | Device          | Connectivity              | Active       |               | +  | 58054     |
| Feb 09 2020, 17:08:14 | Critical         | Device          | Personal profile inactive | Noncompliant |               | -  | 58052     |

• If the Personal profile has the High Risk status, the risk level is raised to **High** on the Work profile. The SandBlast Mobile informs the user that the personal profile is at risk.

![](_page_51_Picture_0.jpeg)

Noncompliant

÷

÷.

#### Example:

Feb 09 2020, 17:10:50

Critical

|                                        | <u>6</u> ×                                         | Strate                | \$ <b>1</b> 07:00            |           |                |
|----------------------------------------|----------------------------------------------------|-----------------------|------------------------------|-----------|----------------|
| ← Ev                                   | ent Center                                         |                       |                              |           |                |
| CURRE                                  | NT (1)                                             | IGNORE                | D (0)                        |           |                |
| DEVICE                                 | THREAT                                             |                       | 0                            |           |                |
|                                        | Personal F<br>compromi                             | Profile is<br>sed     | à                            |           |                |
| Device a<br>as <b>high</b><br>Tap 'DE' | anomalies are c<br><b>risk</b><br>TAILS' to get me | lassified<br>ore info |                              |           |                |
|                                        | DETAILS                                            |                       |                              |           |                |
|                                        |                                                    |                       |                              |           |                |
|                                        |                                                    |                       |                              |           |                |
|                                        |                                                    |                       |                              |           |                |
|                                        |                                                    |                       |                              |           |                |
|                                        |                                                    |                       |                              |           |                |
|                                        |                                                    |                       |                              |           |                |
|                                        |                                                    |                       |                              |           |                |
|                                        |                                                    |                       |                              |           |                |
| Time 🗐                                 | Severity Level \Xi                                 | Attack Vector \Xi     | Threat Factors               | Event     | Event Details  |
| Feb 09 2020, 17:11:57                  | Information                                        | Device                | Personal profile compromised | Compliant |                |
| Feb 09 2020, 17:11:57                  | Information                                        | Application           | Malware                      | Removed   | App: Test Viru |

|   |         | Feb 09 2020, 17:10:49 | Critical  | Application   | Malware               | Installed      | App: Test Virus         | *       | <u>58054</u> |
|---|---------|-----------------------|-----------|---------------|-----------------------|----------------|-------------------------|---------|--------------|
|   |         |                       |           |               |                       |                |                         |         |              |
|   |         |                       |           |               |                       |                |                         |         |              |
| Y | l ou ca | in enable mitigation  | by UEM on | the work prof | ile, if you raise dev | vice health to | o high risk on the work | orofile |              |

Personal profile compromised

To configure incompliance action, see *Creating a Compliance Policy on Devices* see page 44.

Device

![](_page_52_Picture_1.jpeg)

# Applying the SandBlast Mobile Protect app on Devices

The following section describes the user experience of device install and registration process with SandBlast Mobile. After following all the configurations in previous chapters the registration process of the SandBlast Mobile Protect app with the SandBlast Mobile Dashboard is automatic using the UEM deployment.

# Deploying the SandBlast Mobile Protect app on the iOS Devices

With the deployment settings for SandBlast Mobile Protect app for iOS configured in section *Configuring Microsoft Intune Integration Settings on the SandBlast Mobile* on page 17, the App is automatically deployed to the devices that belong to the defined groups (see "Configuring UEM to Deploy the SandBlast Mobile Protect app" on page 25).

![](_page_52_Picture_6.jpeg)

**Note** - It can take up to 10 minutes for Microsoft Intune to sync with the SandBlast Mobile Dashboard, and several more minutes for Microsoft Intune to push the App to the user device.

After you register your device in the Microsoft Intune and attach it to the defined groups, the system prompts the user to install the SandBlast Mobile Protect app.

#### iOS Device Process

- 1. The user taps "INSTALL"
- 2. After the App has been deployed on the iOS Device, the user only needs to launch the App to finish the registration.
- 3. The user is prompted to enable Notifications, Location, and Network Protection.

![](_page_52_Picture_13.jpeg)

4. Once the installation is done, the App scans the system.

![](_page_53_Picture_0.jpeg)

![](_page_53_Figure_2.jpeg)

5. Once the App is done scanning the system, it will display the state of the device. In this case, the device is without malicious or high risk apps, network and OS threats.

## Deploying the SandBlast Mobile Protect app on Android Devices

#### Legacy Android Device Process

After the device is enrolled to the Microsoft Intune and the device is synchronized to SandBlast Mobile, the user will be prompted to install the SandBlast Mobile Protect app. The user is automatically taken to the Google Play Store.

- 1. The user taps "INSTALL".
- 2. The user taps "Allow" to accept access to the device's contacts.
- 3. The user selects the SSO credentials.
- 4. The user allows the app to make phone calls and access device location (Android 9 and below).

![](_page_53_Figure_11.jpeg)

5. Once the App is done scanning the system, it will display the state of the device. In this case, the device is without malicious or high risk apps, network and OS threats.

![](_page_54_Picture_0.jpeg)

![](_page_54_Picture_2.jpeg)

The registration server and the key are automatically configured in the App by the Microsoft Intune system. See "*Configuring UEM to Deploy the SandBlast Mobile Protect app*" on page 25

#### Android Enterprise Device Process

After the device is enrolled to the Microsoft Intune and the work profile is activated, SandBlast Mobile Protect app will be pushed and installed automatically since it is a managed and a required app.

- 1. When the user opens the app it will register in the SandBlast Mobile Dashboard and become active
- 2. Depends on the policy defined for the device the user might need to approve few permissions for example Allowing Notification access or Location
- 3. SandBlast Mobile Protect app might show the device at high risk because it is configured to alert when the personal side is not protected See *Using Android Enterprise with SandBlast Mobile* on page 46

![](_page_54_Figure_9.jpeg)

![](_page_55_Picture_1.jpeg)

4. Once the user installs the SandBlast Mobile Protect app on the personal side via his google play (relevant for COPE or BYOD modes) the app will automatically registers to the dashboard and becomes fully active.

![](_page_55_Figure_3.jpeg)

![](_page_56_Picture_1.jpeg)

# Testing High Risk Activity Detection and Policy Enforcement

If the user's device is determined to be at risk either due to a malicious app or malicious activity, the SandBlast Mobile system notifies the User through in-app notifications, and also updates the device health **risk level** in Microsoft Intune system for that device. Microsoft Intune receives the risk state change, and upon recognizing the **risk level** value tied to a Configuration Profile, enacts that policy.

In this example, the Administrator blacklists an app, for example, "Box". As a result, the user's device is identified to be at High Risk due to the blacklisted app installed on the device. The SandBlast Mobile Dashboard notifies the user, and mark the device as High Risk to the Microsoft Intune system. The Microsoft Intune system then enforces policy actions specified in the Configuration Profile.

### **Blacklisting a Test App**

![](_page_56_Picture_6.jpeg)

**Note** - When you blacklist an app, all release versions and OS types of this app are blacklisted. Select **Apply only to this version** option to blacklist the specified version only.

- 1. Log into the SandBlast Mobile Dashboard.
- 2. Go to App Analysis tab and select for the app you wish to blacklist.

| box       | Box to<br>Risk No                           | oy Box, Inc.<br>ne Insta | all base 1 🔰 💽 📳 🕴 Platform: 💣 🛛 Version 5.0.     | 3 Ratings: * * * * *                                                         | Bow details 👻                                   | 🛓 Export | 🛓 Upload    | <b>T</b> Filter |
|-----------|---------------------------------------------|--------------------------|---------------------------------------------------|------------------------------------------------------------------------------|-------------------------------------------------|----------|-------------|-----------------|
| THREAT S  | UMMARY                                      |                          |                                                   | POLICY                                                                       |                                                 |          |             |                 |
| This appl | lication was                                | identified a             | as legitimate.                                    |                                                                              |                                                 | ٩        | Search      |                 |
|           | CHANCING                                    |                          |                                                   | Name \Xi                                                                     | Risk 🚍                                          |          |             |                 |
|           | CHANGING                                    |                          | ION FOLICI - GLOBAL                               | Global                                                                       | None                                            |          | <u>Edit</u> |                 |
|           | Changing                                    | the applica              | ation policy will effect all of the devices it is | Fatih Test Profile                                                           | None                                            |          | <u>Edit</u> |                 |
|           | This action                                 | n.<br>n might tak        | e some time to complete, check the dashboard      | YS_Policy                                                                    | None                                            |          | <u>Edit</u> |                 |
|           | audit trail for policy change event.        |                          |                                                   | test                                                                         | None                                            |          | <u>Edit</u> |                 |
|           | New policy Black Listed                     |                          |                                                   |                                                                              |                                                 |          |             |                 |
| ✓ Packag  | Kag Audit Trail note Test compliance policy |                          |                                                   |                                                                              |                                                 |          |             |                 |
| PACKAGE   | Apply o                                     | only to this             | version                                           | MARKET DATA                                                                  |                                                 |          |             |                 |
| Name:     |                                             |                          | OK CANCEL                                         | Developer:                                                                   | Box, Inc.                                       |          |             |                 |
| Package   | Name:                                       | net.box.                 | BoxNet                                            | Website:                                                                     | http://www.box.com/ref/ios_appstore_companylink |          |             |                 |
| Applicati | on ID:                                      | 27ba153                  | 390bf66207d75b4bd4d3db229ee7da0b4f6f9e78b3390d6   | Genre:                                                                       | Business                                        |          |             |                 |
| Version 1 | Version Name: 5.0.3                         |                          | Market URL:                                       | https://apps.apple.com/app/box-cloud-content-<br>management/id290853822?uo=5 |                                                 |          |             |                 |
|           |                                             |                          |                                                   | Platform:                                                                    | iOS                                             |          |             |                 |
|           |                                             |                          |                                                   | Price:                                                                       | Free                                            |          |             |                 |
|           |                                             |                          |                                                   | Publisher:                                                                   | Box, Inc.                                       |          |             |                 |
|           |                                             |                          |                                                   | Release date:                                                                | 2019-02-12T08:00:00Z                            |          |             |                 |

![](_page_57_Picture_1.jpeg)

3. Go to Global Policy and click Edit.

A Changing application policy-Global window pops up.

- 4. From the **New Policy** drop-down menu, select **Black Listed**.
- 5. In the **Audit Trail note** field, enter a reason for this change.
- 6. Click OK.

The user receives a SandBlast Mobile Protect app notification to indicate that the blacklisted app (for example, Waze) is not allowed by the Corporate Policy.

### **View of a Non-Compliant Device**

#### To see the non-compliant device in Intune:

- 1. Go to **Devices > All devices** and locate the relevant device.
- 2. Click **View**.

The device is displayed.

If you configured an email notification, you receive an email from Microsoft Intune.

![](_page_57_Picture_14.jpeg)

**Note** - The data fields are similar for both iOS and Android users. The examples below are applicable for both platforms.

The user is not allowed to use the app until the user removes the blacklisted app, or changes the compliance policy settings.

#### SandBlast Mobile Protect app Notifications

The user receives SandBlast Mobile Protect app notifications.

![](_page_58_Picture_0.jpeg)

Example:

![](_page_58_Picture_3.jpeg)

#### Microsoft Intune Company Portal Notifications

The user receives Microsoft Intune Agent notifications. The device is NO compliant with the company policy. The user must open the SandBlast Mobile Protect app for the solution.

| •                                           | Done                                                                               | Done                                                                                                    |
|---------------------------------------------|------------------------------------------------------------------------------------|----------------------------------------------------------------------------------------------------|
| Check Point                                 | Check Point                                                                        | Check Point                                                                                                    |
| iPhone                                      | Update device settings                                                             | Update device settings                                                                                                    |
|                                             | Tap Check Settings to recheck your<br>compliance with Check Point<br>requirements. | Tap Check Settings to recheck your<br>compliance with Check Point<br>requirements.                                                                                             |
|                                             | iPhone 7<br>Last theories 29 Ad 2018 at 11.11                                      | Phone 7<br>Last sharing 32 ad 2010 of 1511                                                                                                    |
| You need to update settings on this device. | SandBlast Mobile Protect has found                                                 | SandBlast Mobile Protect has found A                                                                                                    |
| evice Settings Status Not in compliance     |                                                                                    | Your company uses Samittaut Mubile Protect to help<br>protect your device from malease and other threads,<br>Open Samittaut Mubile Protect to revolve the<br>delected threads. |
| Deck Settings                               |                                                                                    | Here by repealed this                                                                                                    |
| auf checked: 26 AJ 2018 at 11:11            |                                                                                    |                                                                                                    |
| Aanufacturer Accile                         |                                                                                    |                                                                                                    |
| III 🗗 📾 №                                   | Check Settings                                                                     | Check Settings                                                                                                    |

![](_page_59_Picture_1.jpeg)

# Administrator View on the SandBlast Mobile Dashboard

On the SandBlast Mobile Dashboard the Administrator can see the devices at High Risk.

1. Go to **Device Risk** > **High Risk** menu.

A list of the Devices At Risk is displayed in the **Device Risk** section.

Example:

![](_page_59_Figure_7.jpeg)

2. Click High Risk.

The list of devices at High Risk state is displayed.

3. Select the specified device on the left-side list.

You can see that the blacklisted app causes the High Risk state.

| V              | SANDBLAST MO    | BILE                          |                 |                            |                                 |                     |                          |                        |                                      | 😩 - 🔛 🛪                   | neck Point<br>andBlast Mobile |
|----------------|-----------------|-------------------------------|-----------------|----------------------------|---------------------------------|---------------------|--------------------------|------------------------|--------------------------------------|---------------------------|-------------------------------|
|                | Events & Alerts | Risk 🔹 🛒                      | 1 of 1 🛓 Export | Fran_new_ios O             | connected an ho                 | ur ago              |                          |                        |                                      |                           | <b>T</b> Filter               |
| ŋ              | App Analysis    | Fran_new_ios<br>Risk High (1) | an hour ago     | Risk: High Mitigation:     | Groups (***!e**) an<br>Severity | n. Email:<br>Name   |                          | 05: 🇌 13.2 🛛 Device: 1 | iPad / iPhone 11 Phone: 1 A          | Agent version: 3.6.5.4862 | ID: 5883                      |
| Uevices        | © IOS Promes    |                               |                 | Installed & Received • Box | Malicious & Warnin              | ng •                | ×                        |                        |                                      |                           | Severity •                    |
| POLICY         |                 |                               |                 | Severity T<br>Malicious n  | ime<br>Iow                      | Status<br>Installed | User action<br>No action | Policy<br>Black Listed | Event<br>Suspicious Package Detected |                           |                               |
| FORENSICS      |                 |                               |                 |                            |                                 |                     |                          |                        |                                      |                           |                               |
| ¢¢<br>Settings |                 |                               |                 |                            |                                 |                     |                          |                        |                                      |                           |                               |

![](_page_60_Picture_1.jpeg)

# Administrator View on the Microsoft Intune Console

On the Microsoft Intune Console:

1. Go to **Microsoft Intune Overview > Device Compliance**.

You can see the devices that have compliance violations, or violate some policies, or both.

Example:

| Home > Microsoft Intune > Device compliance                                                                 |                                                                  |                        |                   |                      |   |  |  |  |  |
|----------------------------------------------------------------------------------------------------|------------------------------------------------------------------|------------------------|-------------------|----------------------|---|--|--|--|--|
| 1 Device compliance                                                                                         |                                                                  |                        |                   |                      |   |  |  |  |  |
|                                                                                                    | 💍 Sync Report                                                    |                        |                   |                      |   |  |  |  |  |
| Overview                                                                                                    | Data in this view was last refreshed on 04/26/20 at 12:22:14 PM. |                        |                   |                      |   |  |  |  |  |
| Manage Tenant name : MDM authority : Microsoft Intune<br>Tenant location : CTIP A01 Account status : Active |                                                                  |                        |                   |                      |   |  |  |  |  |
| Policies                                                                                                    |                                                                  |                        |                   | *                    |   |  |  |  |  |
| Notifications                                                                                               | Devices without                                                  | Policy compliance      |                   |                      |   |  |  |  |  |
| Retire Noncompliant Devices                                                                                 | Devices without                                                  | roncy compliance       |                   |                      |   |  |  |  |  |
| Locations                                                                                                   |                                                                  | Policy                 | Compliant devices | Noncompliant devices | 1 |  |  |  |  |
| Monitor                                                                                                    | 0                                                                | Lastrate Paret Press   | 0                 | 1                    |   |  |  |  |  |
| Monitor                                                                                                    | 0 😢                                                              | AE Compliance Policy   | 0                 | 0                    |   |  |  |  |  |
| Noncompliant devices                                                                                        | L                                                                | stars are instruction. | 0                 | 0                    |   |  |  |  |  |
| Devices without compliance                                                                                  |                                                                  |                        | 0                 | 0                    |   |  |  |  |  |
| Setting compliance                                                                                          |                                                                  | BECOMPANY RES          | 0                 | 0                    |   |  |  |  |  |
| Policy compliance                                                                                           |                                                                  | dia Compliance         | 0                 | 0                    |   |  |  |  |  |
| Windows health attestation r                                                                                |                                                                  |                        | -                 | •                    |   |  |  |  |  |
| Threat agent status                                                                                         |                                                                  |                        |                   |                      |   |  |  |  |  |
|                                                                                                    |                                                                  |                        |                   |                      |   |  |  |  |  |

2. You can see the devices in the Out of Compliance state and click on the specified device with the Status **Non-Compliant**.

| Home > Microsoft Intune > Device compliance   Policy compliance > Device status |                                             |                   |                    |  |  |  |  |  |
|---------------------------------------------------------------------------------|---------------------------------------------|-------------------|--------------------|--|--|--|--|--|
| Device status                                                                   |                                             |                   |                    |  |  |  |  |  |
| ≡≡ Columns 🞍 Export                                                             |                                             |                   |                    |  |  |  |  |  |
| 1 Data in this view is live.                                                    |                                             |                   |                    |  |  |  |  |  |
| ,                                                                               |                                             |                   |                    |  |  |  |  |  |
| Device                                                                          | User Principal Name                         | Compliance status | Last status update |  |  |  |  |  |
| _4/5/2020_3:32 PM                                                               | Investigation operation and a second second | 😣 Not Compliant   | 4/26/20, 11:14 AM  |  |  |  |  |  |